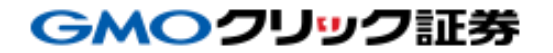

# ILICKFX==== 操作マニュアル

Copyright (C) GMO CLICK Securities, Inc.All Rights Reserved.

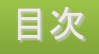

# CONTENTS

3. ログイン 5. ホーム 6. 通貨ブックマーク 7. 新規注文 10. ニュース 11. 経済カレンダー 12. タブメニュー 13. 口座管理メニュー 14. レート 16. チャート 21. スピード注文 23. 建玉サマリー 24. 建玉一覧 25. 決済注文 26. 注文一覧 28. 約定履歴 29.余力確認 30. スワップ&証拠金 31. お知らせ 32. 設定 38. くりっく365ラージ 39. 注意事項

## ログイン -表示内容-

アプリ起動時に最初に表示される画面です。 ユーザーIDの保存と自動ログインをオンにすることで、次回以降のログイン時の入力が省略できます。

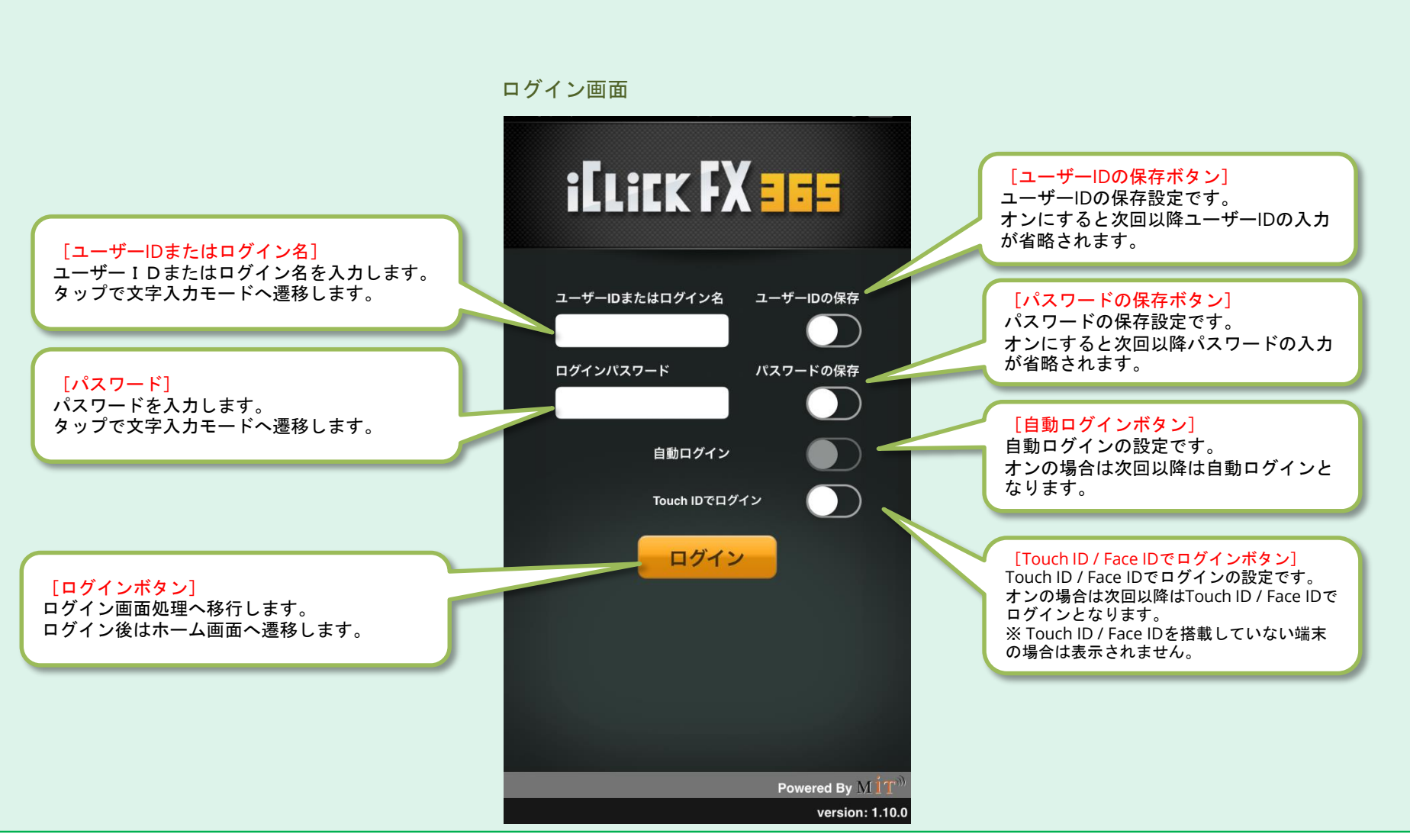

## ログイン -操作方法-

ユーザーIDの保存、パスワードの保存の「オン」、「オフ」の切替によって自動ログインボタンの操作ができない場合や、 自動ログインが自動的に「オフ」に切り替えられる場合があります。

#### ログイン画面

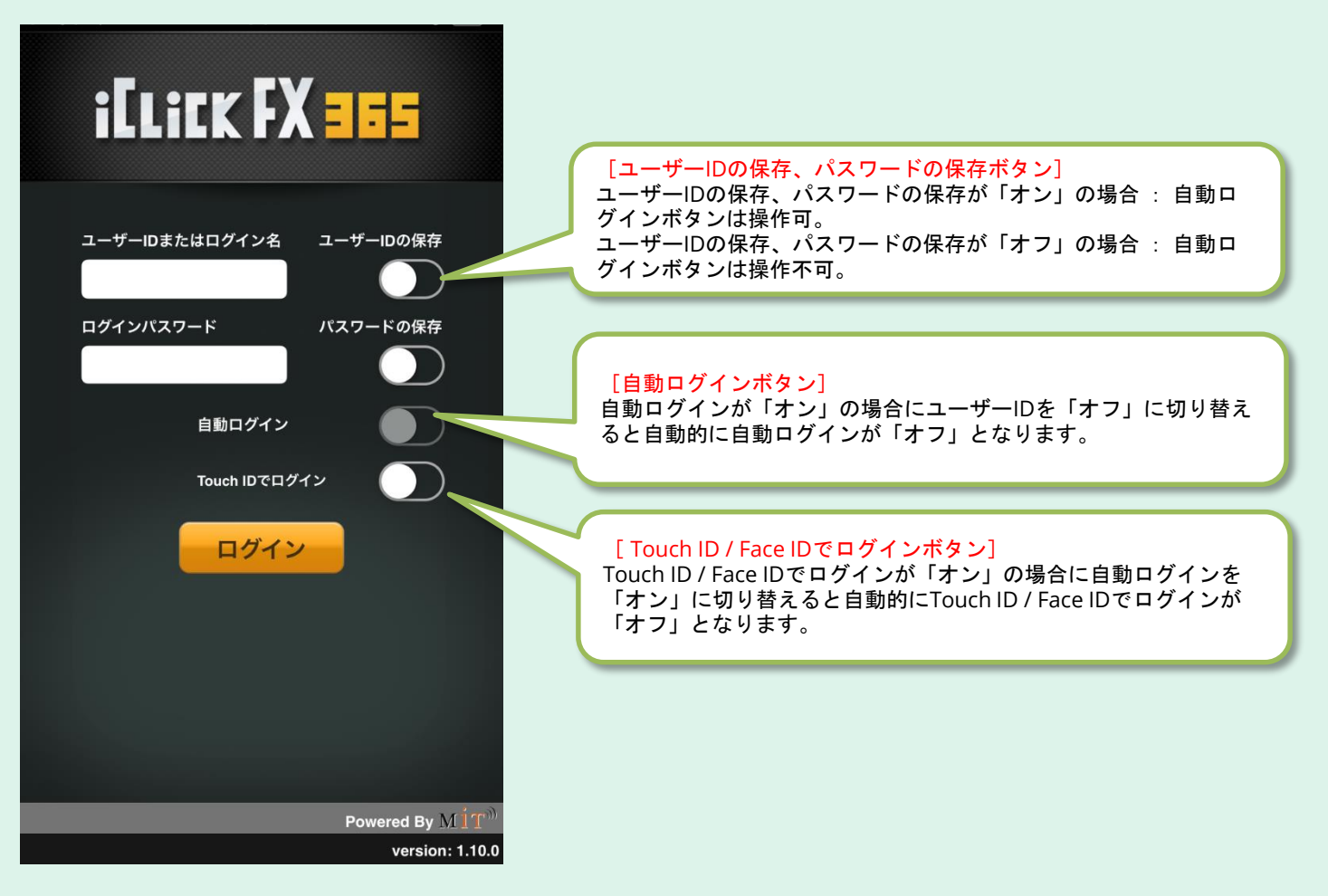

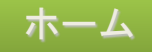

ログイン後、最初に表示される画面です。 通貨ブックマーク、ニュース、経済カレンダー等が閲覧できます。

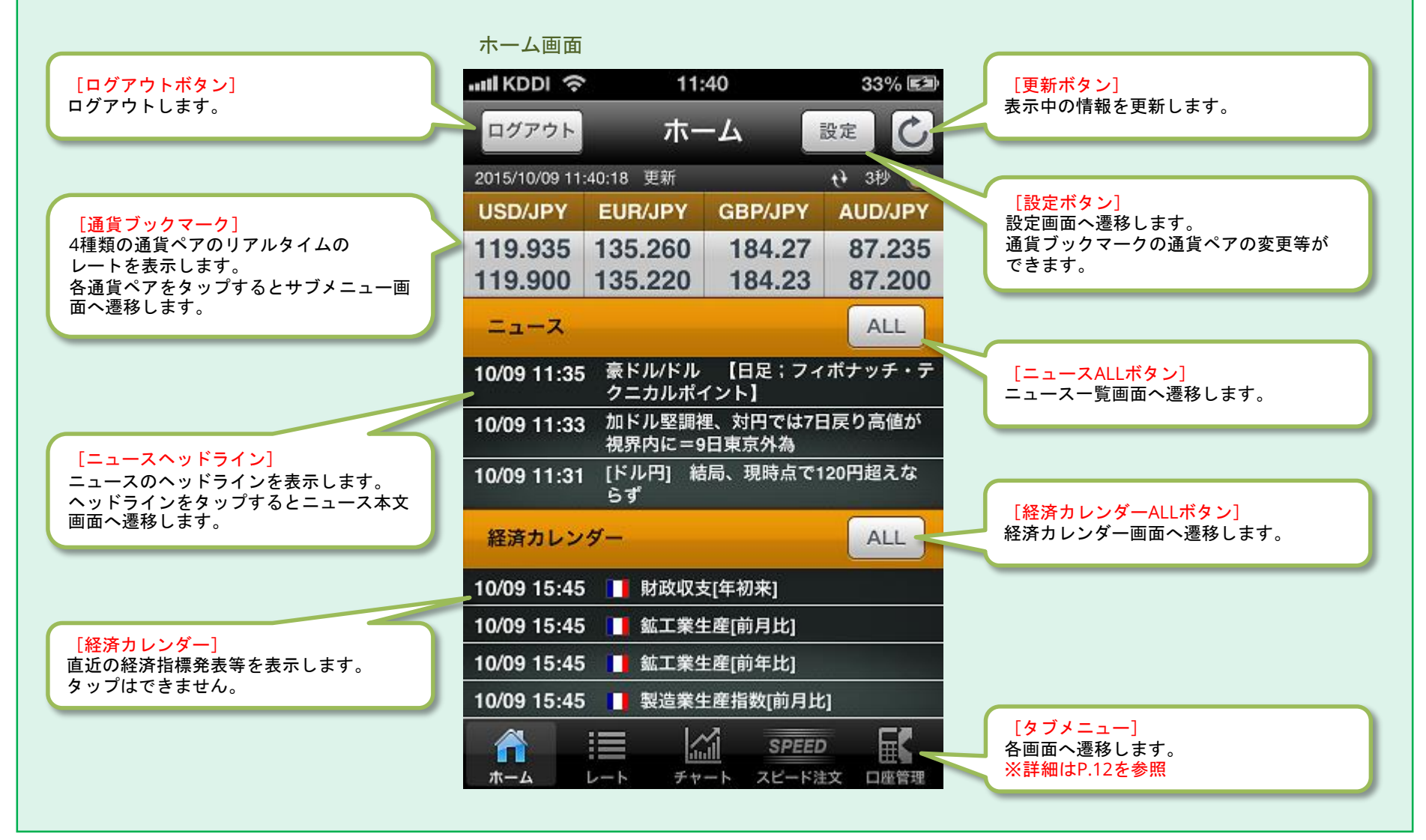

## 通貨ブックマーク

通貨ブックマークの通貨ペアをタップするとサブメニュー画面が表示されます。 サブメニュー画面からは「新規注文」、「チャート」、「決済注文」、「アラート」、「スピード注文」へ遷移できます。

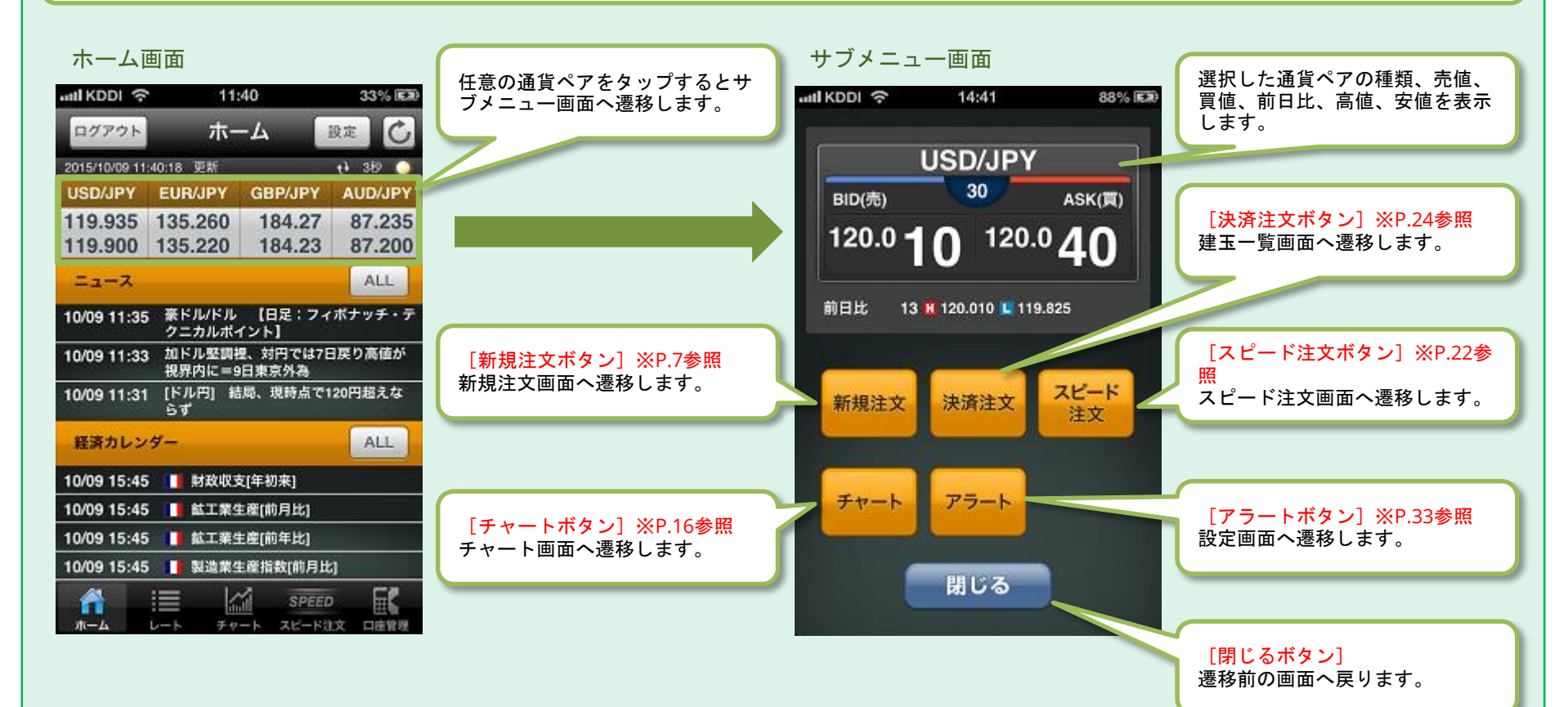

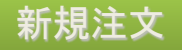

サブメニュー画面で「新規注文ボタン」をタップした場合に注文を完了するまでの流れです。 新規注文画面で注文内容を設定し、注文確認画面で確認して発注します。注文完了画面へ遷移したら注文完了です。

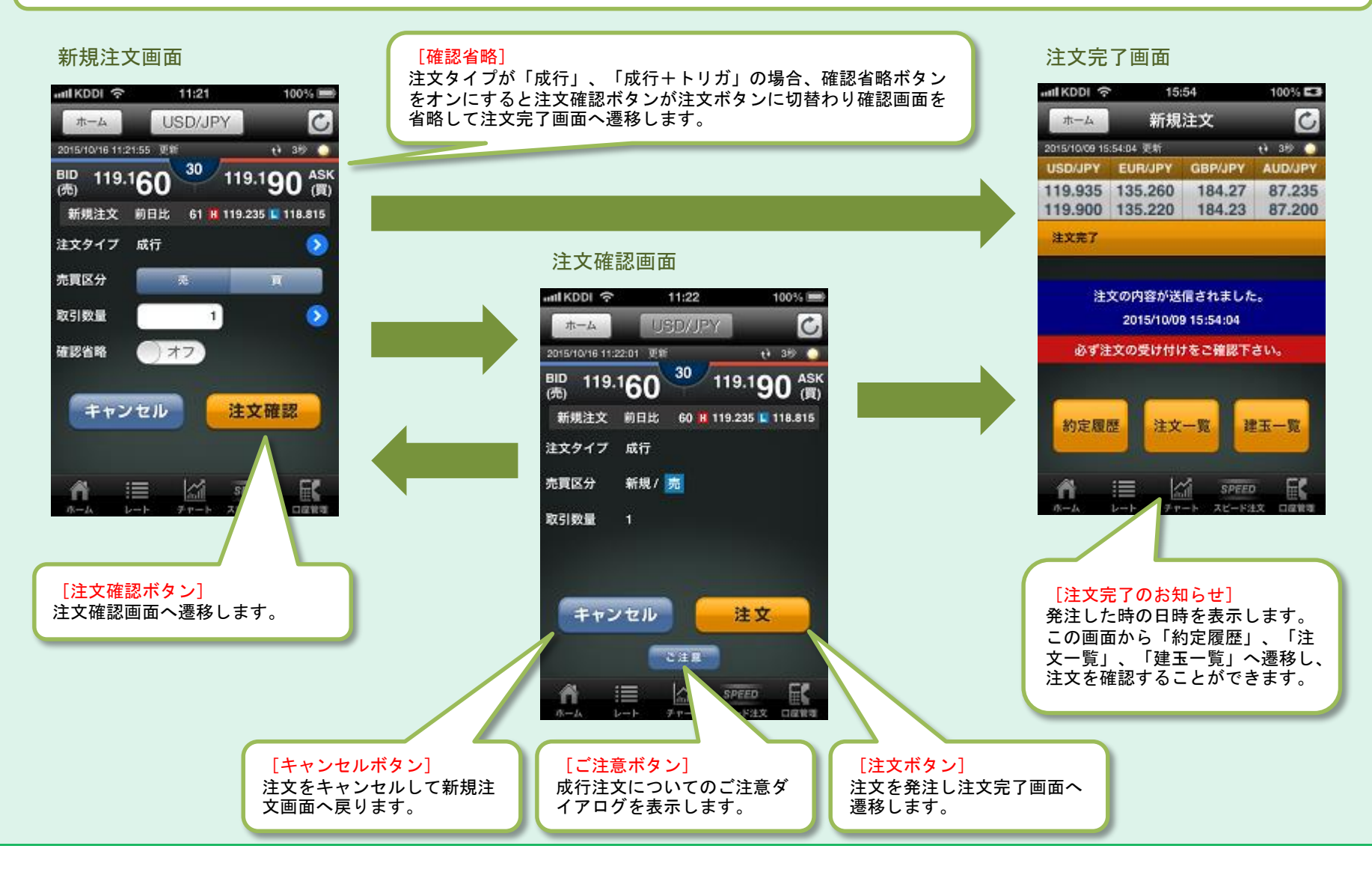

#### 新規注文 -注文画面-

各画面で「新規注文ボタン」をタップした場合に表示される画面です。 新規注文では注文タイプ「成行」、「成行+決済トリガ」、「指値」、「トリガ」、「IFD」、「OCO」、「IFD - OCO」 の7種類から選択できます。注文タイプによって入力画面の設定内容が異なります。

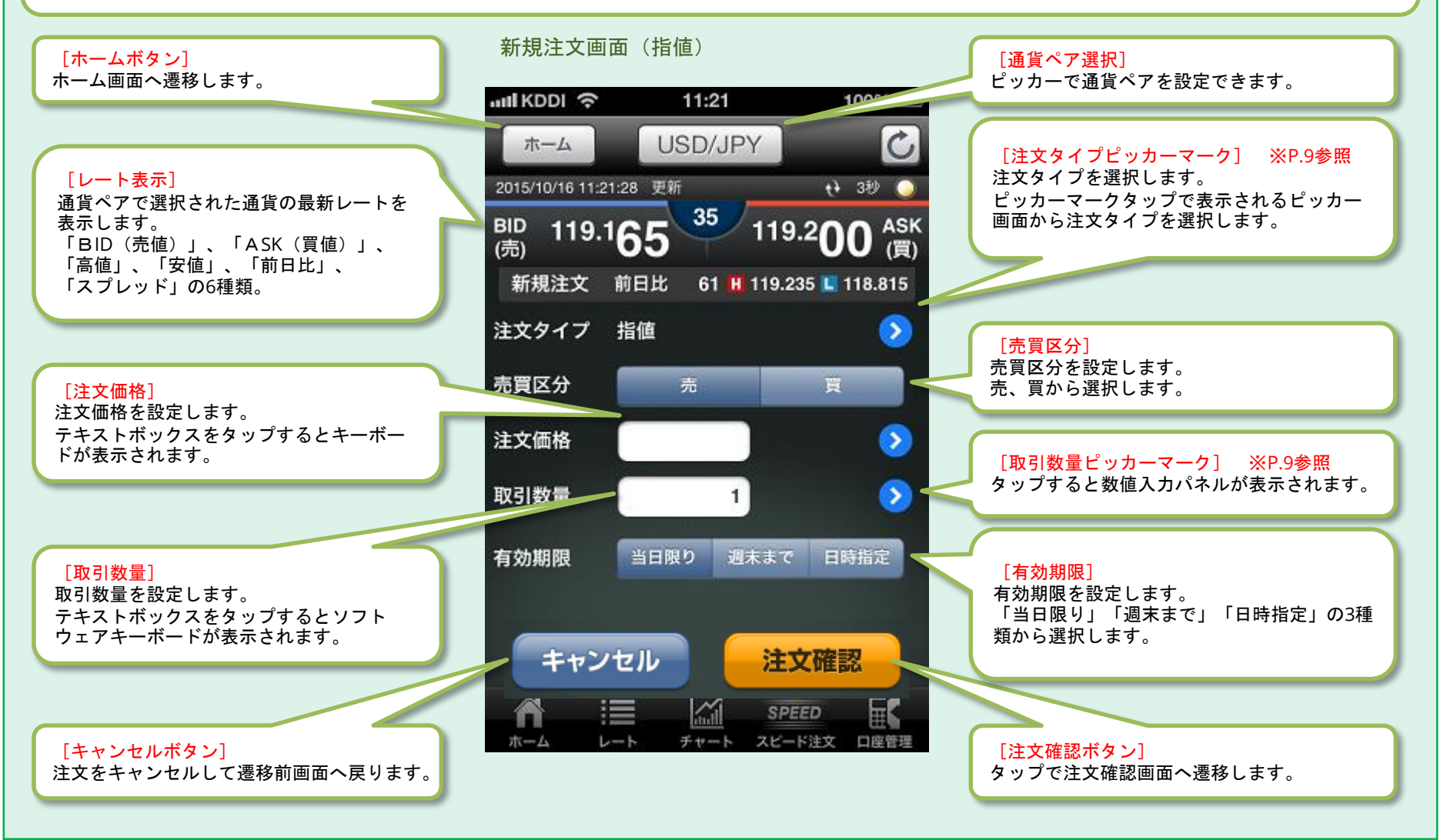

新規注文 -各種入力方法-

注文画面の各ピッカーマークをタップしたときに表示される各種入力画面です。 注文タイプ等はピッカーを使用して設定を行います。 数値入力パネルは、数字をタップして加算していく形式で数値を入力します。

ピッカー画面(注文タイプ)

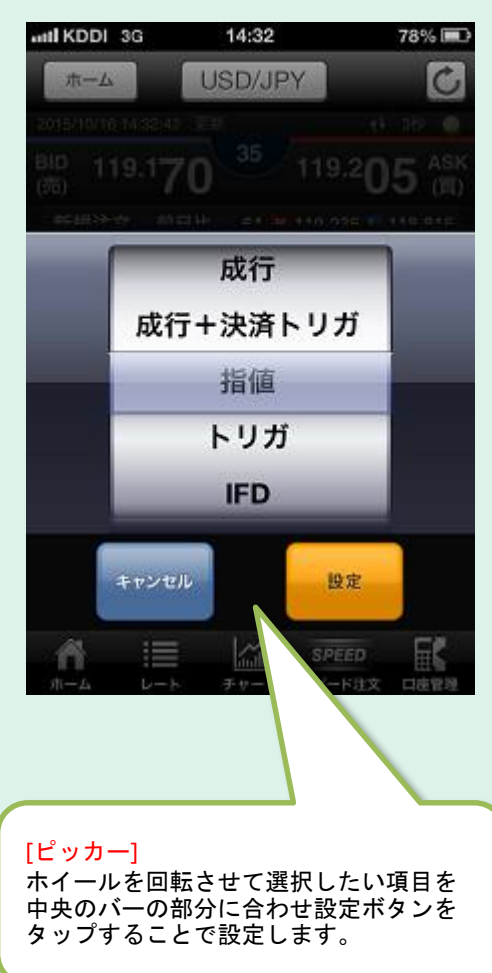

数値入力パネル画面

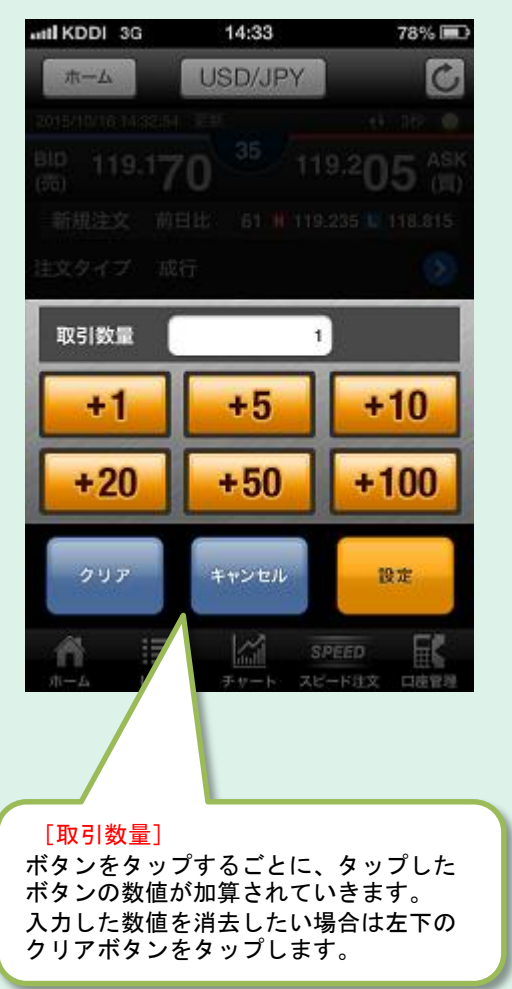

ニュース

ホーム画面のニュースヘッドラインをタップした場合、タップしたニュース本文画面に遷移します。 「ニュースALLボタン」をタップした場合はニュース一覧画面へ遷移します。 ニュース一覧では最新50件のニュースヘッドラインが一覧で表示されます。 任意のヘッドラインをタップするとニュース本文が閲覧できます。

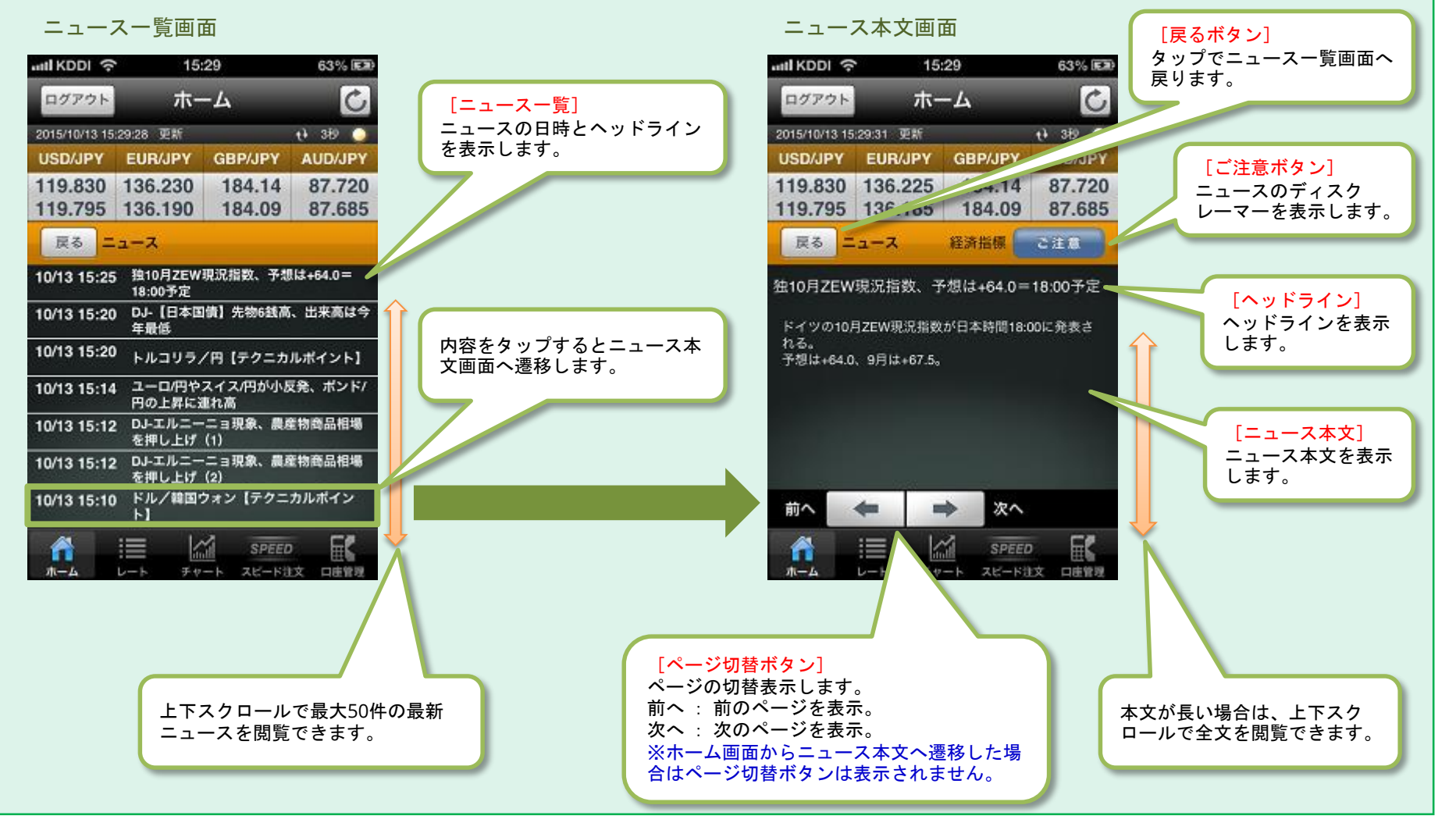

## 経済カレンダー

#### ホーム画面の「経済カレンダーALLボタン」をタップした場合に表示される画面です。 経済指標発表等のスケジュール一覧を閲覧できます。

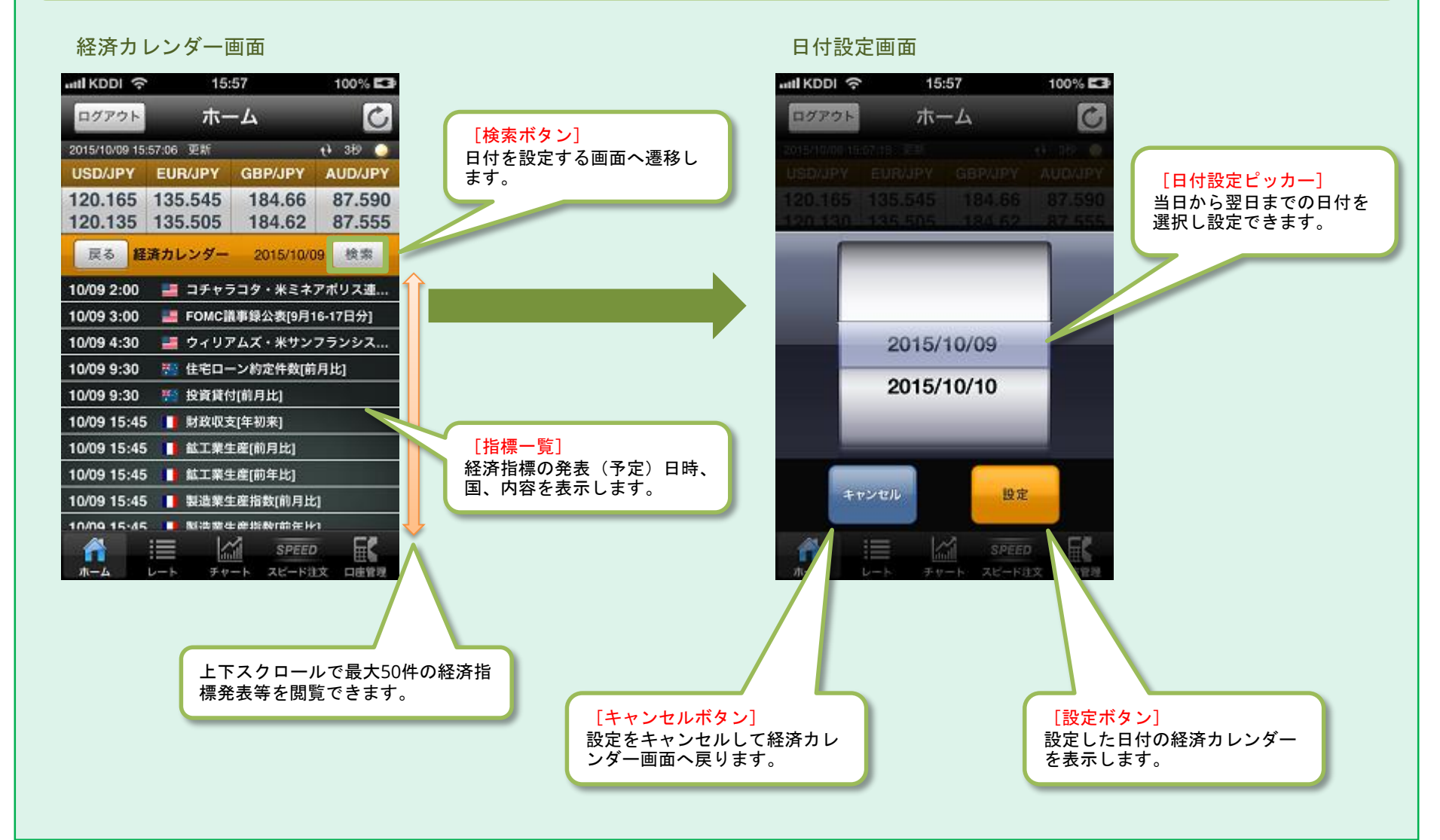

#### 11

## タブメニュー

画面下部にある「タブメニュー」をタップすると各項目画面へ遷移します。 タブメニューはサブメニュー画面など一部の画面を除く、全ての画面で常に表示されています。

#### タブメニュー

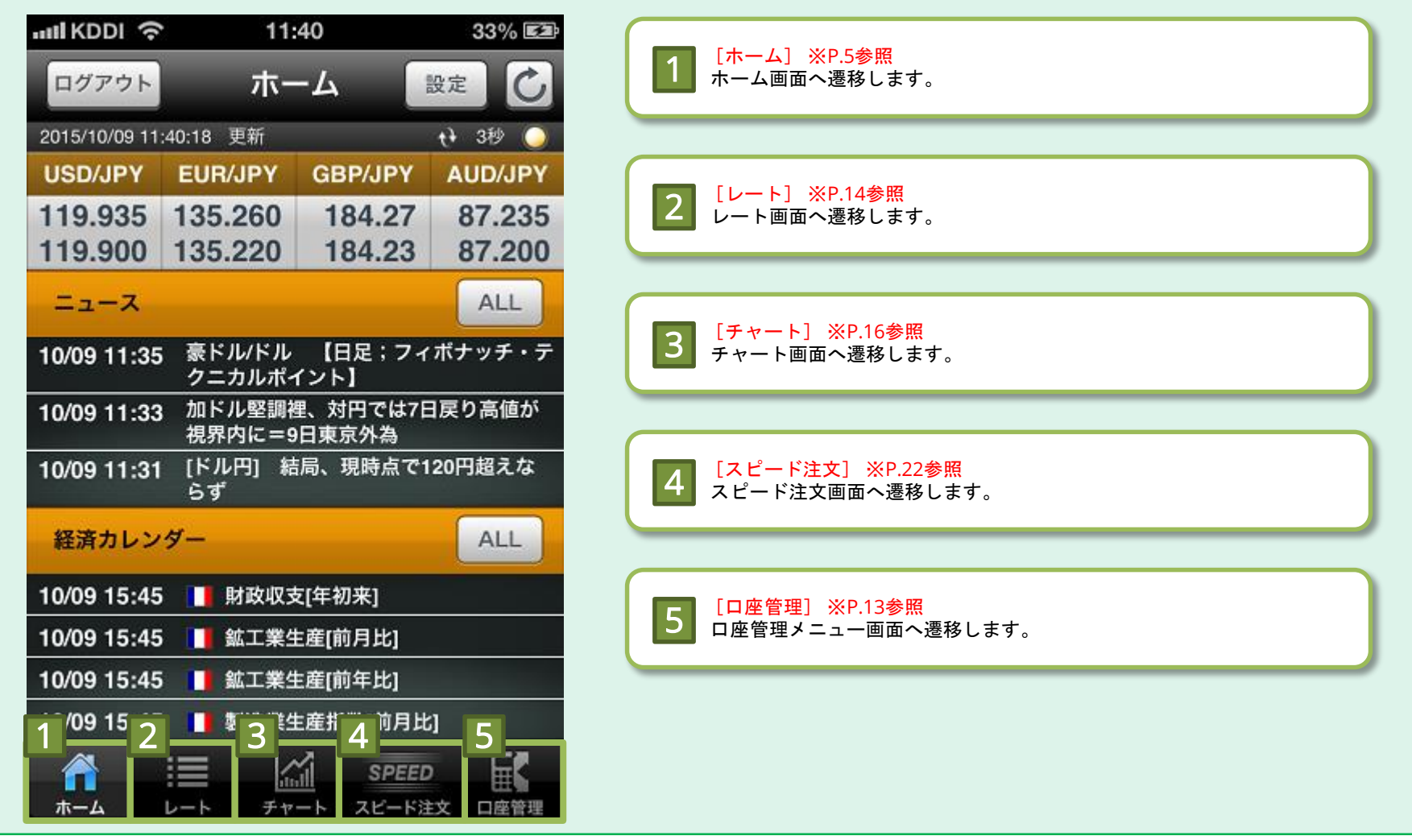

#### 口座管理メニュー

タブメニューから口座管理をタップした場合に遷移する画面です。 口座管理に関係する各項目画面へ遷移することができます。

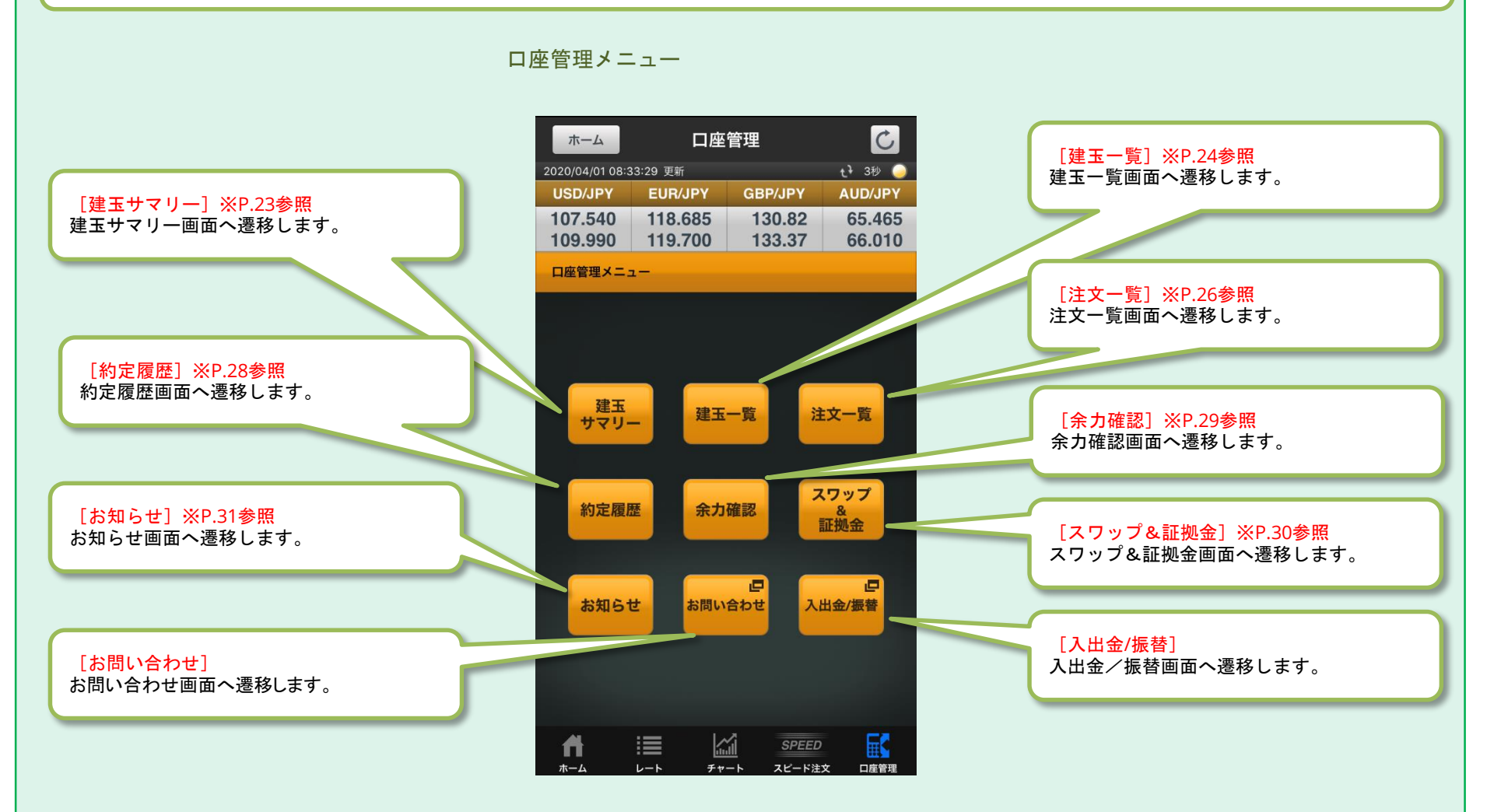

13

## レート -表示内容-

タブメニューから「レート」をタップした場合に表示される画面です。 レート一覧では、取引可能な全ての通貨ペアの「BID、ASK、前日比、高値/安値」を一覧で閲覧できます。

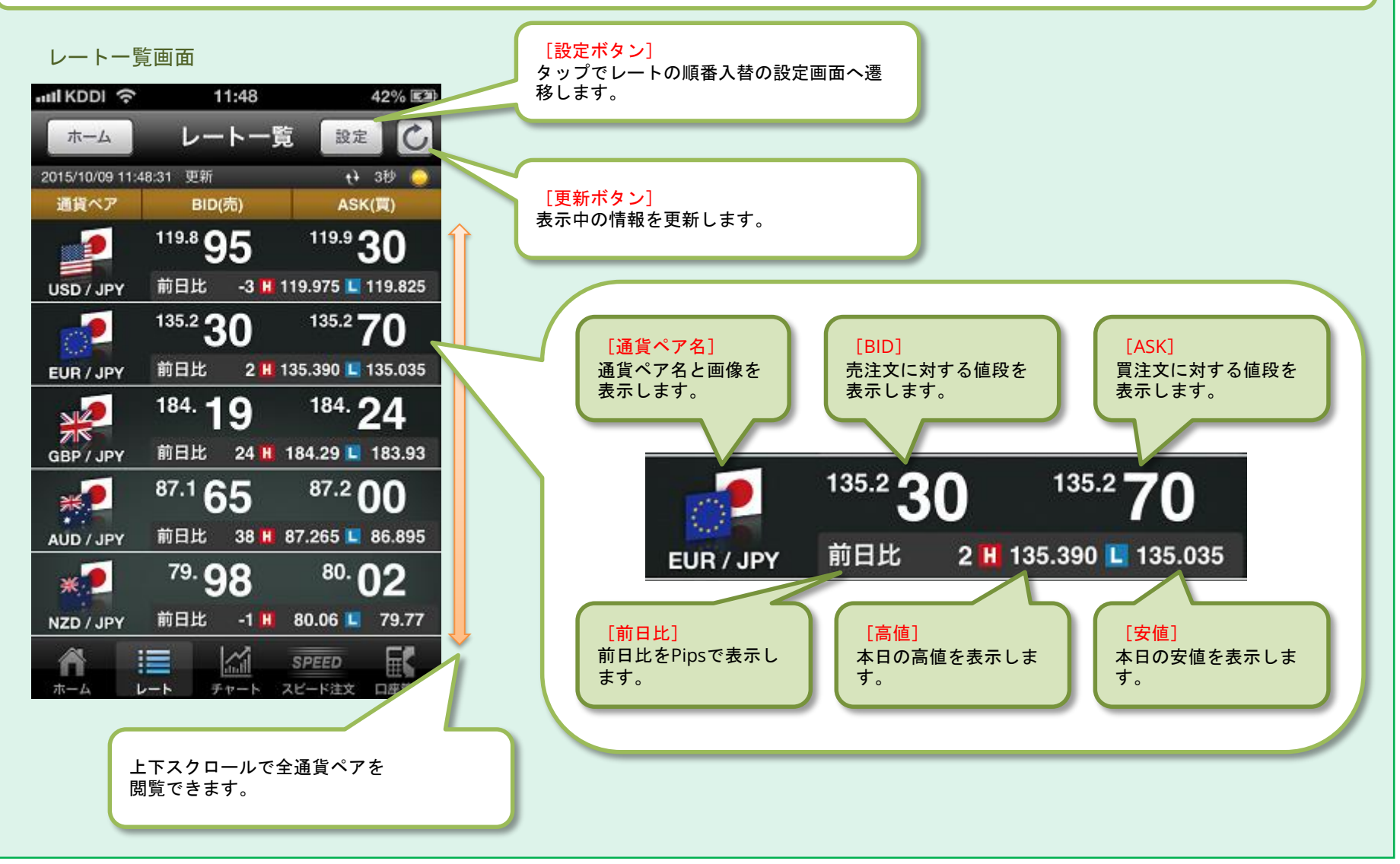

## レート - 操作方法 -

レートー覧画面から「設定ボタン」をタップすると設定画面へ遷移し、通貨ペアの順番を変更することができます。 レートをタップするとサブメニュー画面へ遷移し、「新規注文」、「チャート」、「決済注文」、「スピード注文」へ遷移 できます。

| 2015/00/917.40.31 02/91       11.9.8 0       ASK(賞)         2015/00/917.40.31 02/91       BID(肉)       ASK(賞)         2015/00/917.40.31 02/91       119.8 0       30         2015/00/917.40.31 02/91       119.9 30       GBP/JPY (K# VF/P))       AUD/JPY (K# VF/P))         2015/00/917.40.31 02/91       119.9 30       135.2 70       AUD/JPY (M2* APP)       CAD/JPY (M2* APP)         EUR/JPY       135.2 30       135.2 70       EUR/JPY (M2* APP)       CAD/JPY (M2* APP)       CAD/JPY (M2* APP)         EUR/JPY       184. 19       184. 24       135.035       Figo/D = 1660       CAD/JPY (30* AP)       Figo/D = 1600         AUD/JPY       前日比 24 H 184.29 L 183.93       Figo/D = 1626 y JT fog       HJJ X = 1 - main       HJJ X = 1 - main         AUD/JPY       前日比 38 H 87.265 L 86.895       Figo/D = 1600       HJJ X = 1 - main       HJJ X = 1 - main         AUD/JPY       前日比 48 H 87.265 L 86.895       Figo/D = 1600       HJJ X = 1 - main       HJJ X = 1 - main         AUD/JPY       前日比 48 H 87.265 L 86.895       Figo/D = 1600       HJJ X = 1 - main       HJJ X = 1 - main         AUD/JPY       Figl/D = 184.02       Fig.777       Fig.777       Fig.787       Fig.787         AUD/JPY       Figl/D = 184.02       Fig.777       Fig.777       Fig.787 <t< th=""><th>I序入替設定画面<br/>■ * 1868 1001 日<br/>▲ レートー覧 #7<br/>CVJPY (#k* 4/P3) =</th><th>[設定ボタン]<br/>通貨ペアの並び順を変更でき<br/>る設定画面へ遷移します。</th><th>レートー覧画面<br/>•util KDDI 令 11:48 42% 🖾<br/>ホーム レートー覧 設定</th></t<> | I序入替設定画面<br>■ * 1868 1001 日<br>▲ レートー覧 #7<br>CVJPY (#k* 4/P3) =                                                                                                    | [設定ボタン]<br>通貨ペアの並び順を変更でき<br>る設定画面へ遷移します。 | レートー覧画面<br>•util KDDI 令 11:48 42% 🖾<br>ホーム レートー覧 設定                                                                                                    |
|----------------------------------------------------------------------------------------------------|----------------------------------------------------------------------------------------------------|------------------------------------------|----------------------------------------------------------------------------------------------------|
| EUR/JPY       #111年       2 # 135.390 135.035 <ul> <li>                 184.19</li> <li>                 184.29</li> <li>                 183.93</li> </ul> 任意のレートをタップすると                                                                                                    | R/JPY (J=0/円)<br>P/JPY (美 <sup>i</sup> ½/円)<br>D/JPY (美 <sup>i</sup> ¼/円)<br>D/JPY (NZF <sup>i</sup> ½/円)<br>D/JPY (NZF <sup>i</sup> ¼/円)<br>E/JPY (X1/F/円)<br>F/JPY (X1/F/円)<br>E/JPY (X1/F/円)<br>E/JPY (X1/F/)<br>E/JPY (X1/F/円)<br>E/JPY (X1/F/)<br>E/JPY (X1/F/)<br>E/JPY (X |                                          | 通貨ペア     BID(売)     ASK(買)       USD / JPY     119.8     95     119.9     30       USD / JPY     前日比     -3     H     119.975     119.825                                                                                                    |
| ・・・・・・・・・・・・・・・・・・・・・・・・・・・・・・・・・・・・                                                                                                    | RUPY (57)*/円)<br>・ブメニュー画面<br>NZD/JPY<br>ASK(T)<br>80.24<br>80.24<br>80.28<br>HE 23 H 80.45 K 78.77<br>KHAX REAL STREET<br>RATS 225 Sy JCC、新規注文、<br>チャート、決済注文、スピード注<br>文へ遷移します。                                                                                                    | 任意のレートをタップすると<br>サブメニュー画面へ遷移しま<br>す。     | EUR / JPY       前日比       2 11 135.390 1 135.035         W       184. 19       184. 24         GBP / JPY       前日比       24 11 184.29 1 183.93         W       165       87.2 00         AUD / JPY       前日比       38 1 87.265 1 86.895         NZD / JPY       前日比       -1 11 80.06 1 79.77         M       ビート       チャート       スピード注文         ホーム       レート       チャート       スピード注文 |

## チャート -表示内容-タブメニューおよび、各画面から「チャート」をタップした場合に表示される画面です。 チャートではリアルタイム更新されるローソク足やティックチャートの他に、移動平均線、ボリンジャーバンド、一目均

衡表、MACD、RSIなど様々なテクニカルチャートの表示も可能です。

チャート設定することでチャートエリアとテクニカルエリアの両方を一画面で表示して閲覧できます。

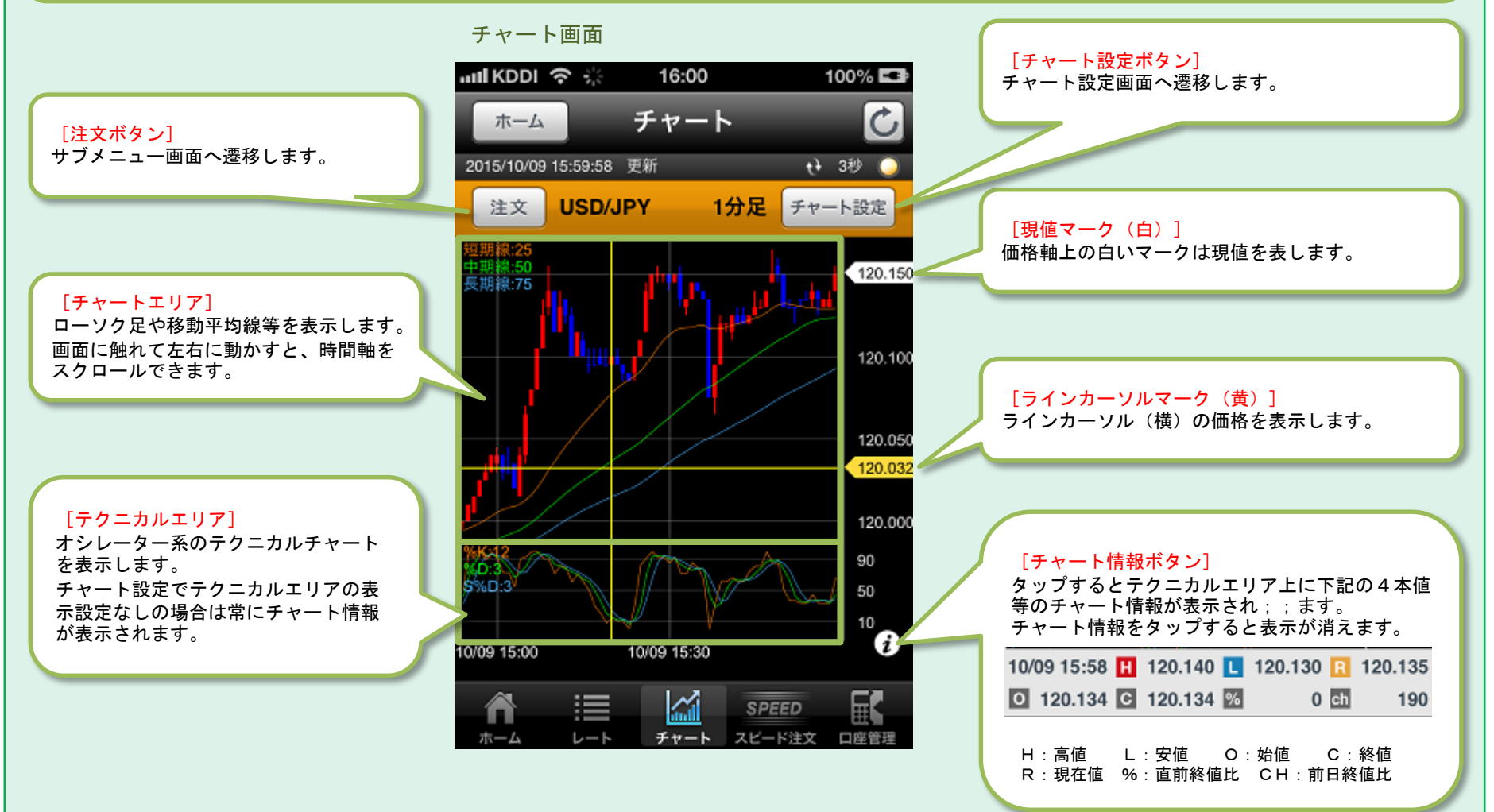

チャート -操作方法①-

チャート画面では、「チャートの時間軸(横方向)のスクロール」や「ラインカーソルの表示」が可能です。

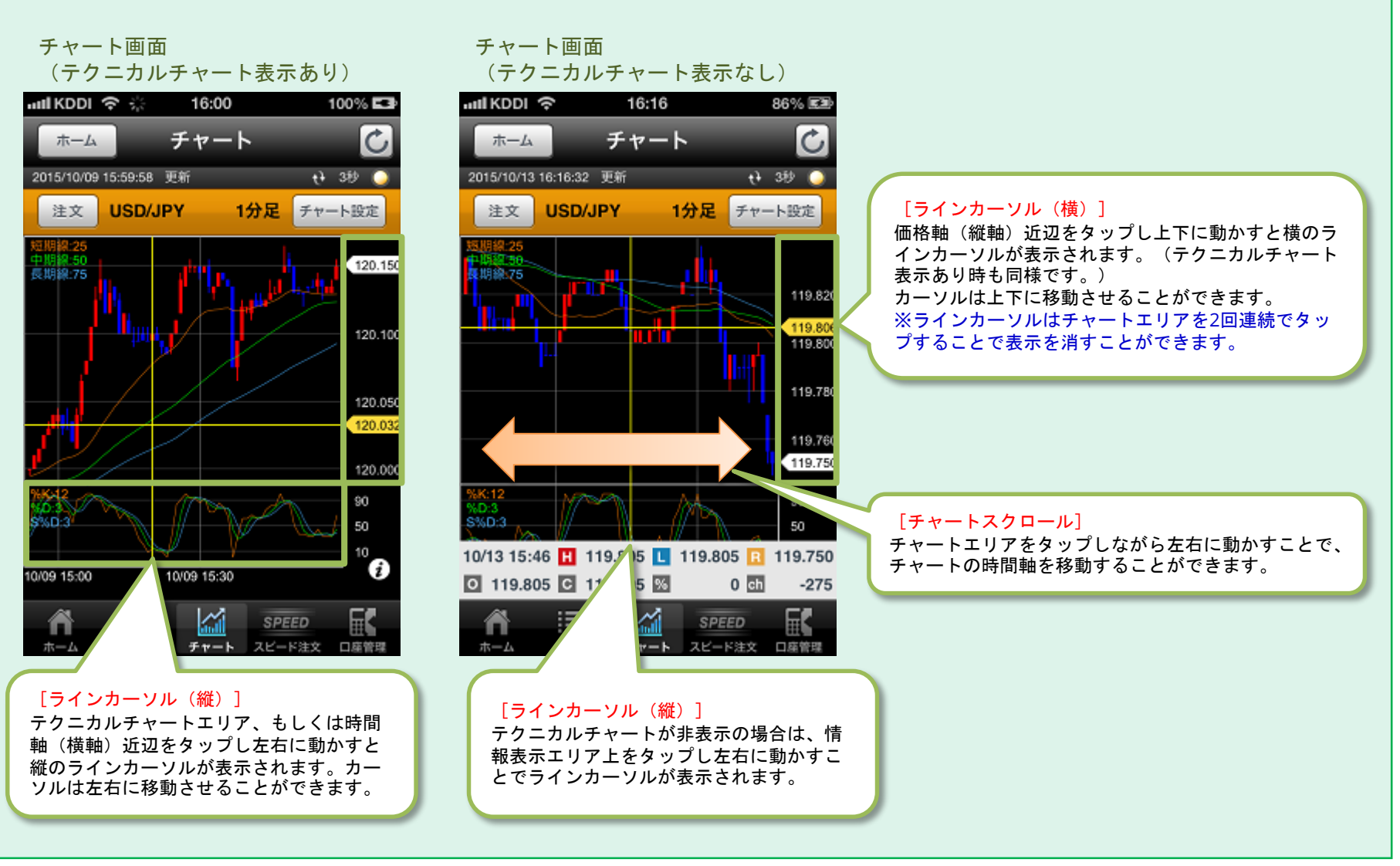

## チャート -操作方法②-

チャート画面から「注文ボタン」をタップするとサブメニュー画面に遷移し、直接注文することが可能です。 チャート設定ボタンから各種項目を設定することで様々なテクニカルチャートが表示可能です。 またスマートフォン本体を横向きにすることで「横画面表示」となりワイドチャートが利用できます。

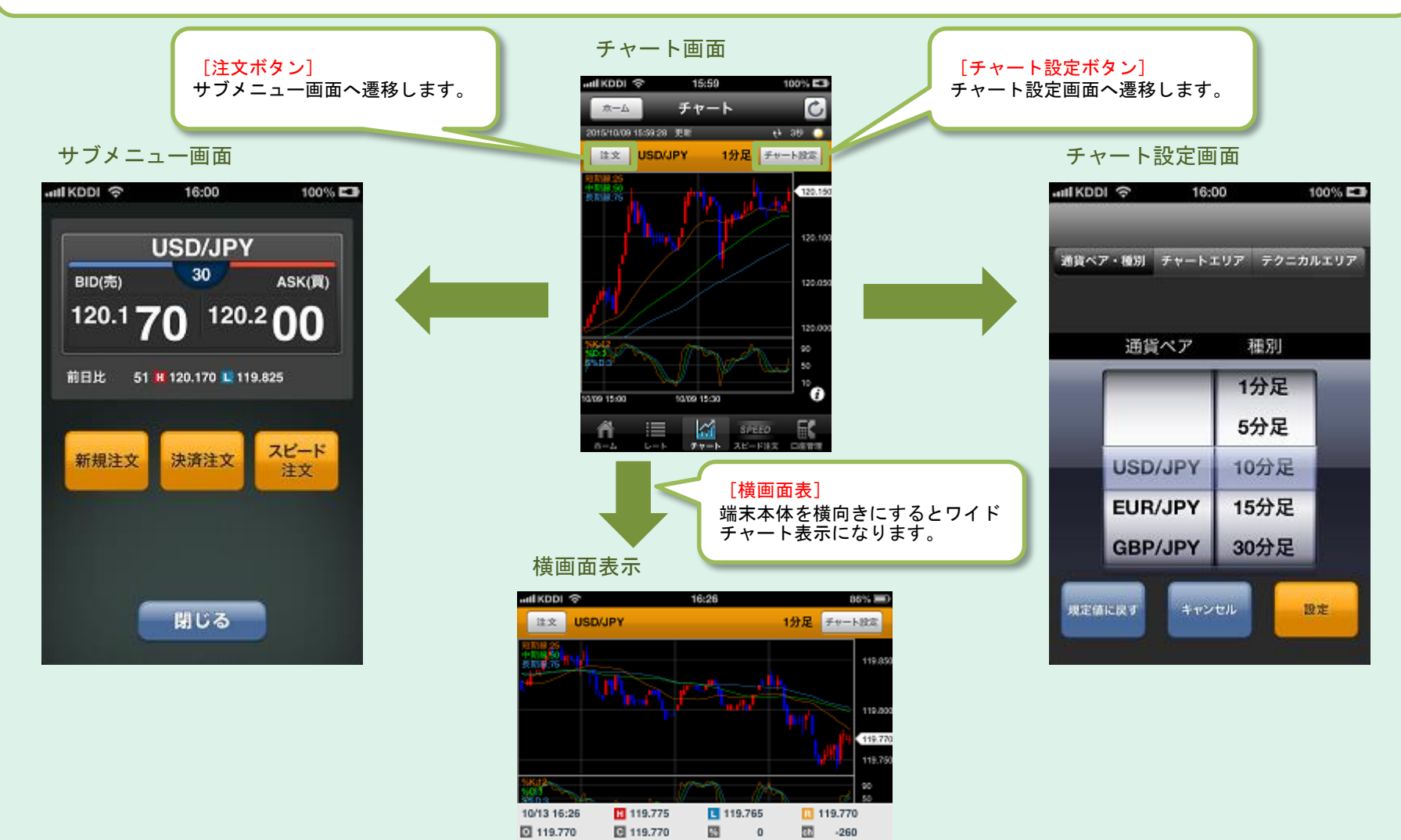

## チャート -チャート設定①-

チャート設定画面では画面を切り替えることで通貨ペア・種別、チャートエリア、テクニカルエリアの設定を行うことができます。

#### チャート設定画面

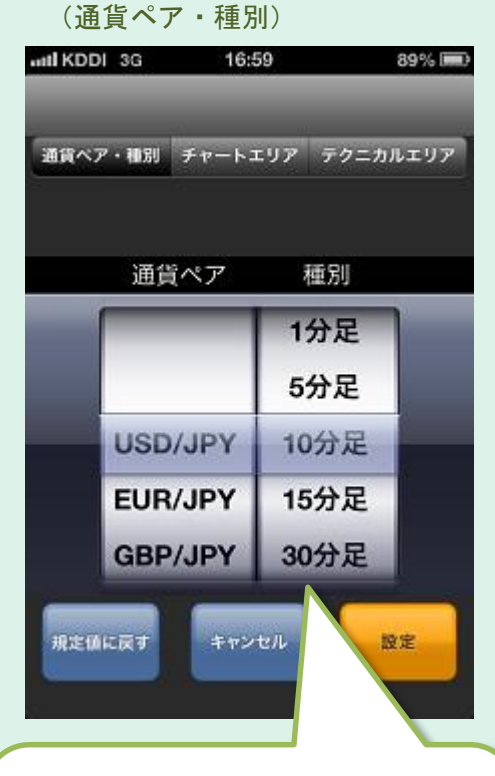

#### [通貨ペア・種別ピッカー]

ピッカーで、チャートエリアに表示する通 貨と種別の設定ができます。 「Tick」「1分」「5分」「10分」「15分」 「30分」「60分」「4時間」「8時間」 「日」「週」「月」の12種類から選択でき ます。

#### チャート設定画面 (チャートエリア)

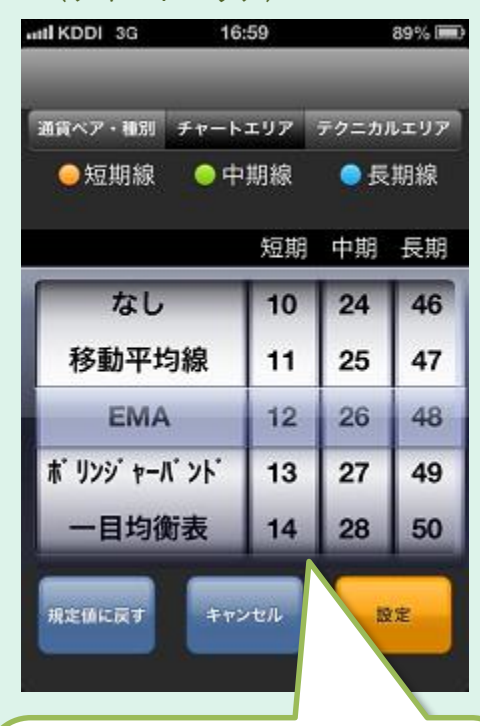

#### [チャートエリアピッカー]

ピッカーで、チャートエリアに表示するテ クニカルチャートとパラメータを設定でき ます。 「なし」、「移動平均線」、「EMA」、 「ボリンジャーバンド」、「一目均衡表」、

「ボリンジャーパンド」、「一目均衡表」 「平均足」の6種類から選択できます。

#### チャート設定画面 (テクニカルエリア)

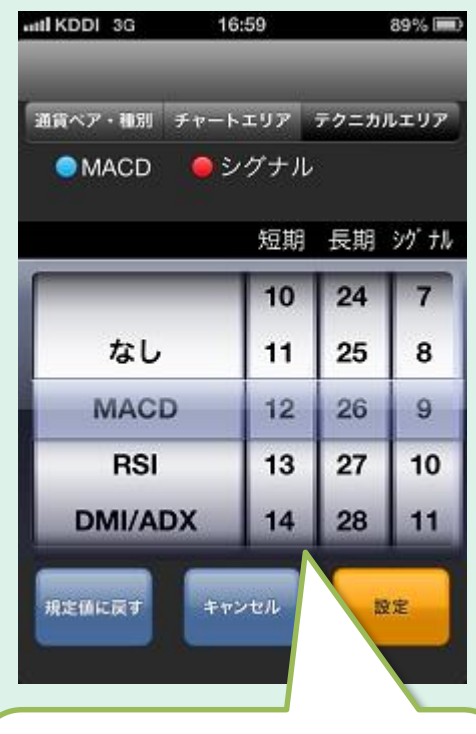

#### [テクニカルエリアピッカー]

ピッカーで、テクニカルエリアに表示する テクニカルチャートとパラメータを設定が できます。 「なし」、「MACD」、「RSI」、 「DMI/ADX」、「ストキャスティクス」の 5種類から選択できます。

## チャート -チャート設定②-

チャート設定画面では、通貨ペア・種別、チャートの種類やパラメータなど詳細な設定が可能となっています。

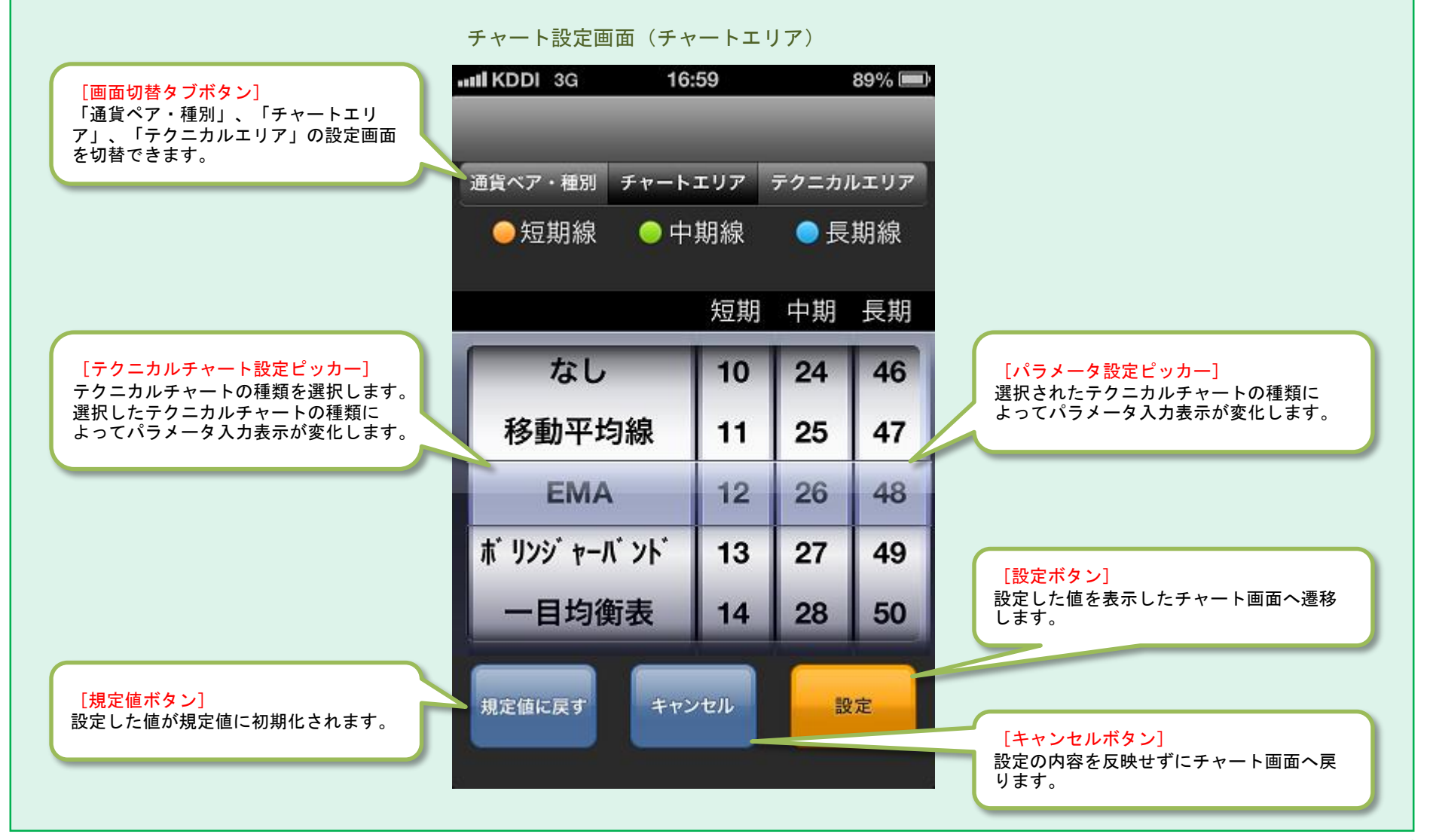

#### スピード注文 -同意事項-

タブメニュー及び各スピード注文ボタンをタップしてスピード注文画面へ遷移した場合、初回時に同意事項が表示されます。 同意するボタンをタップするとスピード注文が利用できるようになります。次回以降この画面は表示されません。

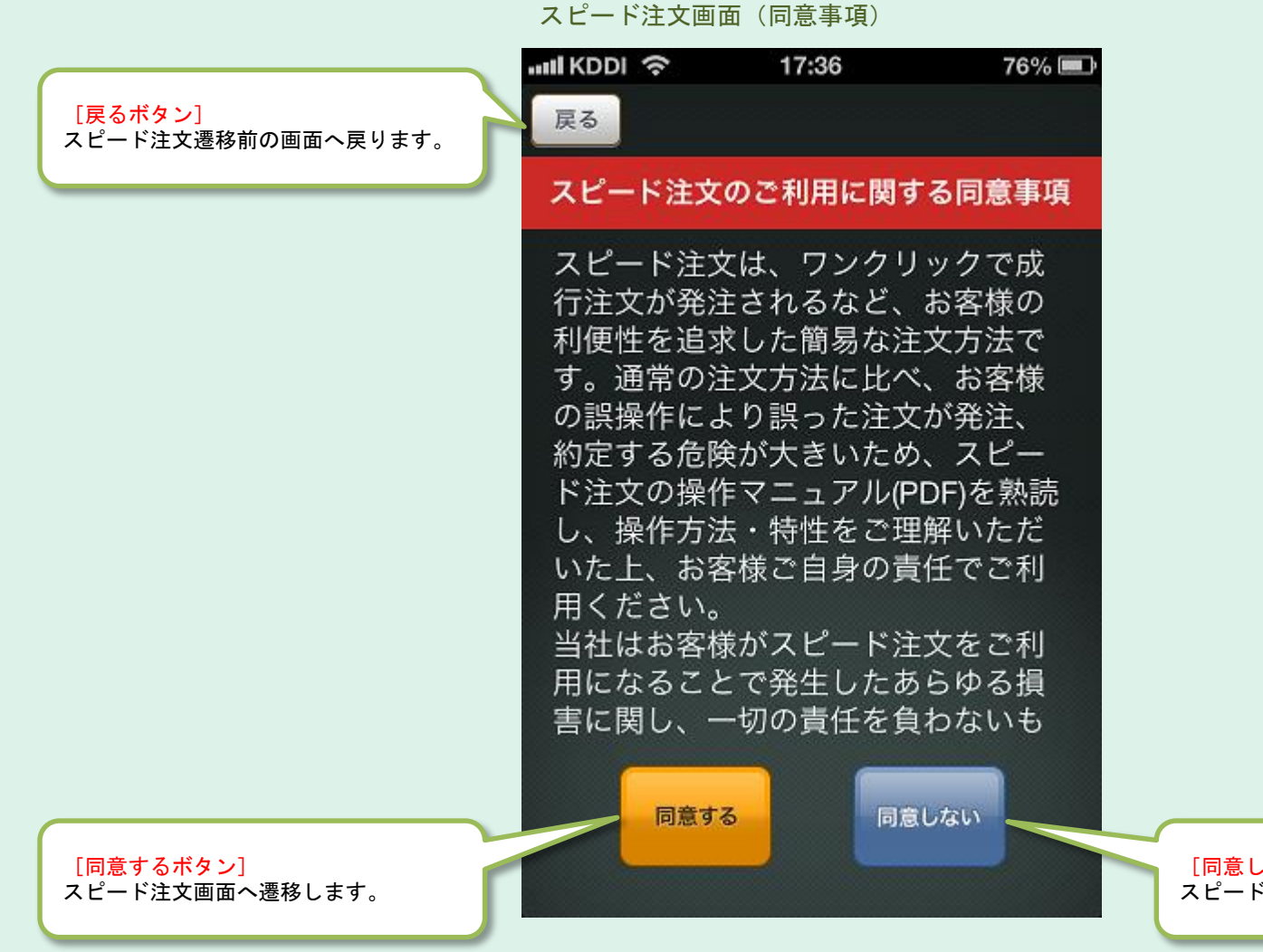

[同意しないボタン] スピード注文遷移前の画面へ戻ります。

#### スピード注文 -表示内容-

タブメニュー及び各画面から「スピード注文」をタップした場合に表示される画面です。 スピード注文では、新規・決済、さらに同一通貨ペアの全決済もタップひとつで注文が可能となります。 スピード注文の詳細は設定画面で変更できます。

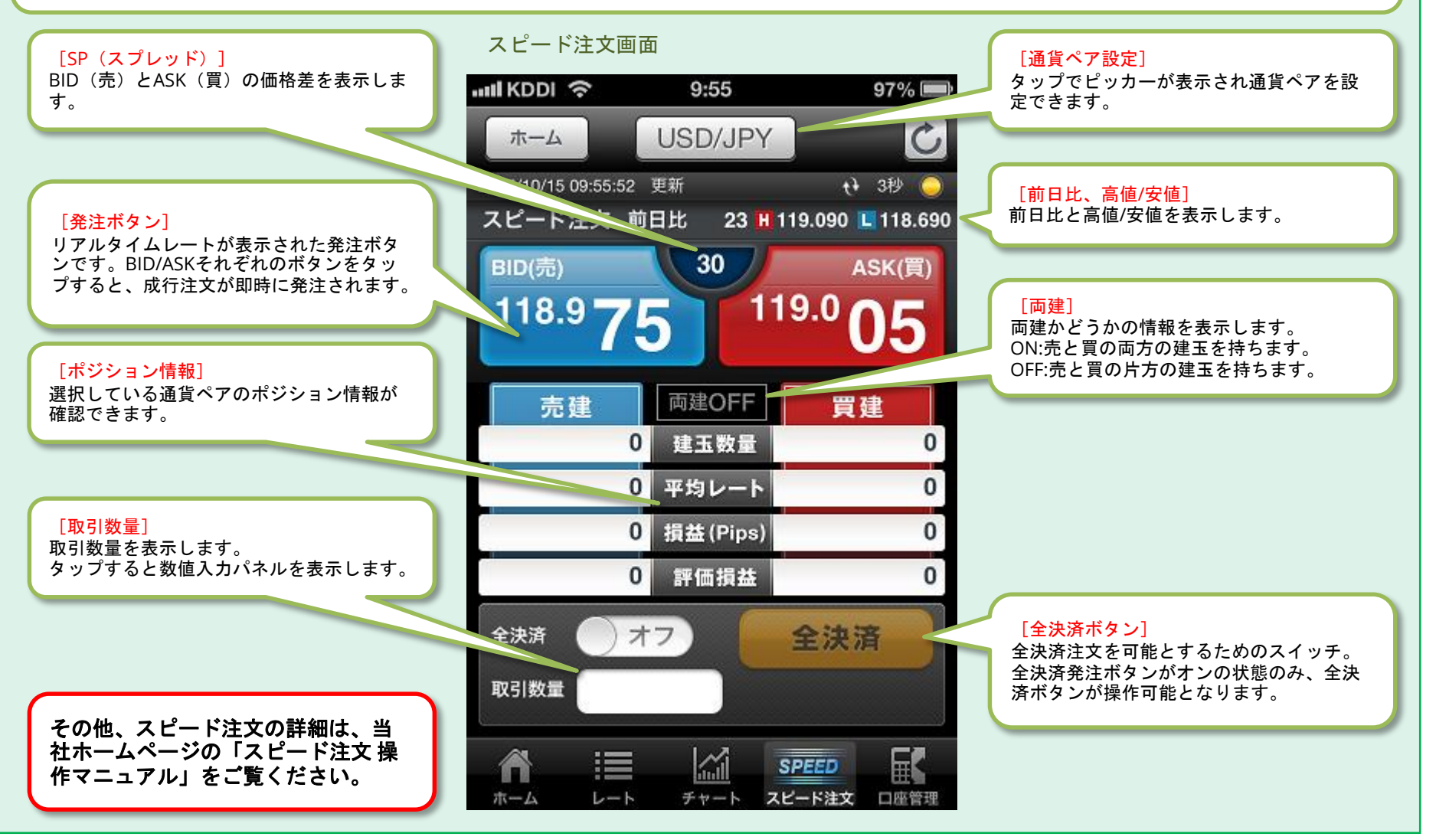

#### 建玉サマリー

ロ座管理メニュー画面から「建玉サマリー」をタップした場合に表示される画面です。 建玉の通貨別、売買区分別の一覧を閲覧できます。 内容をタップすると一括決済注文画面へ遷移し、一括決済注文を行うことができます。

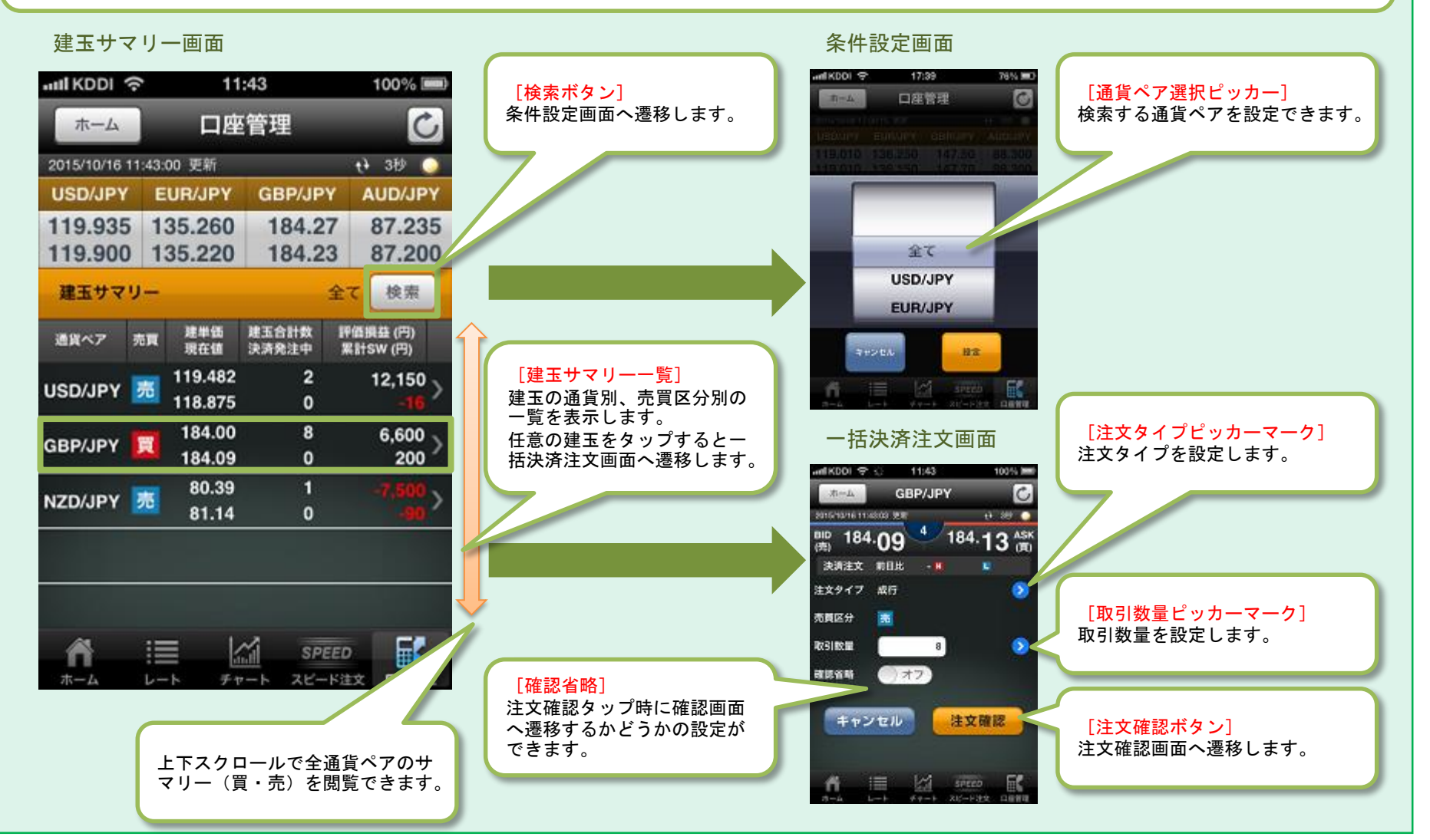

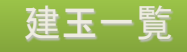

ロ座管理メニュー画面から「建玉一覧」およびサブメニュー画面の「決済注文ボタン」をタップした場合に表示される画面 です。建玉の約定別一覧を閲覧できます。

建玉一覧をタップすると個別決済注文画面が表示され即個別決済注文を行うことができます。

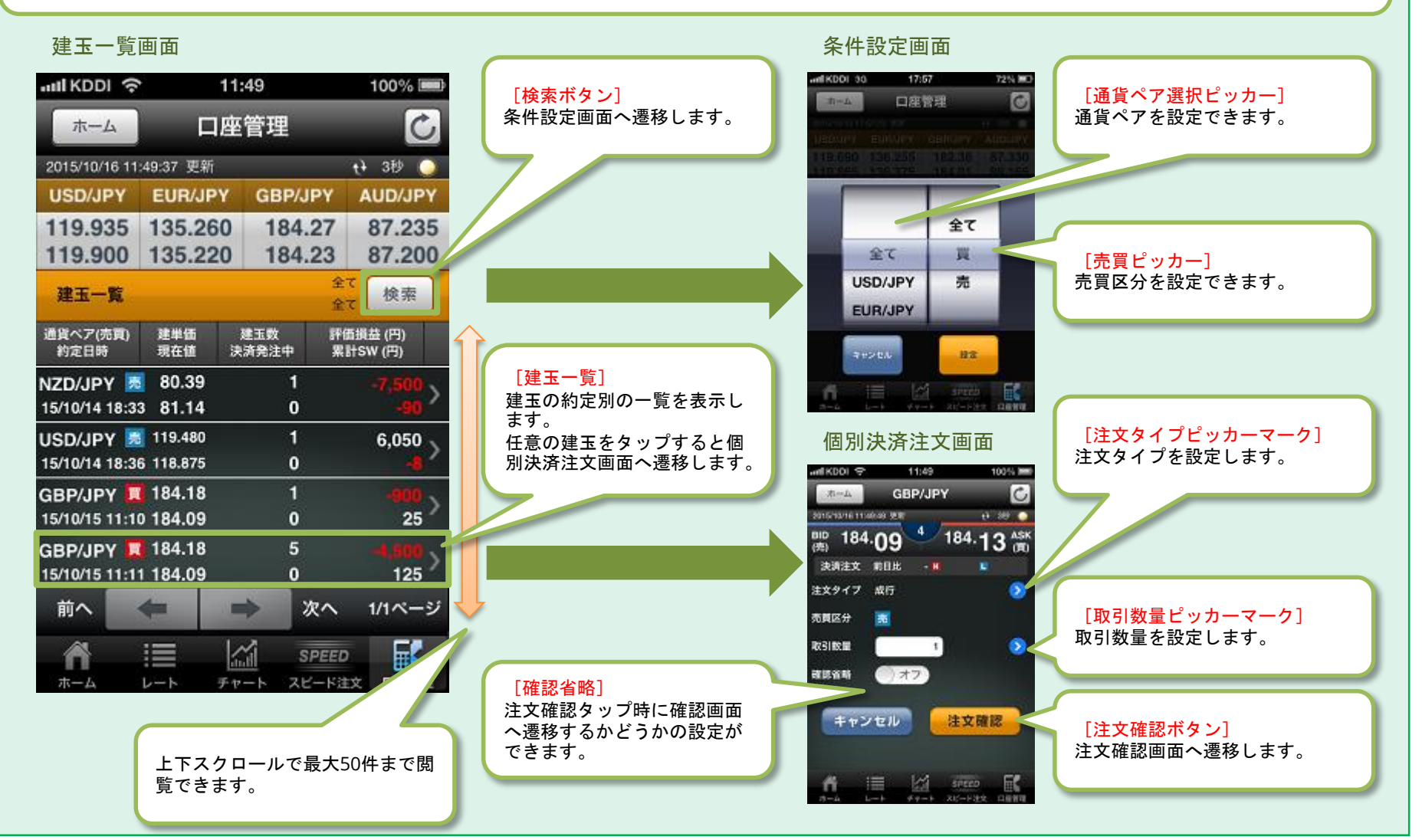

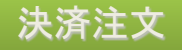

建玉サマリーと建玉一覧から建玉をタップした場合に表示される画面です。 決済注文は、「成行」、「指値」、「トリガ」、「OCO」、「トレール」の5種類の注文タイプから選択できます。

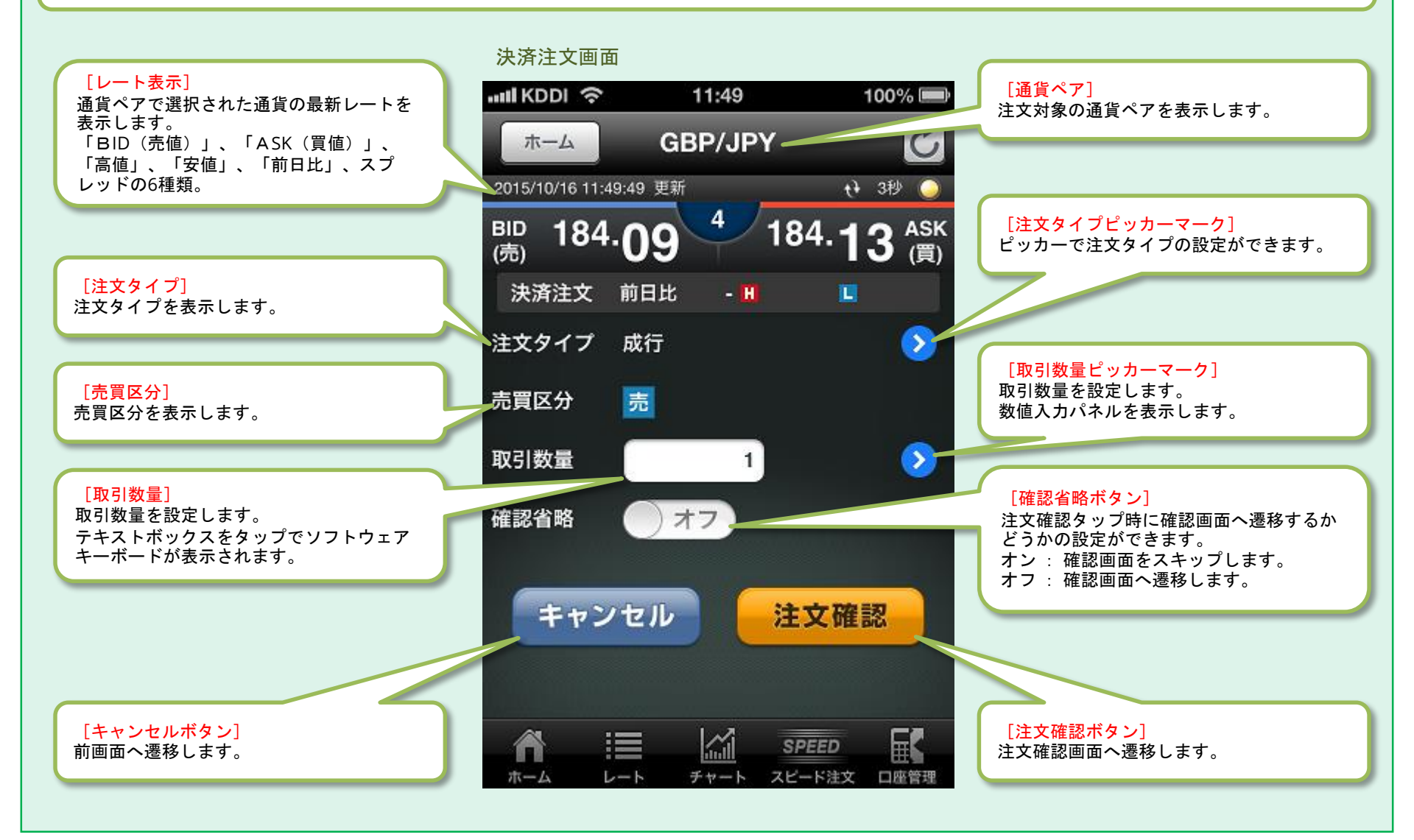

注文一覧 -表示内容・操作説明-

ロ座管理メニュー画面から「注文一覧」をタップした場合に表示される画面です。注文履歴一覧を閲覧できます。 検索ボタンをタップし、通貨ペアと注文状況を設定することで閲覧したい注文を検索できます。 注文内容をタップすると注文一覧サブメニューが表示され注文詳細、注文変更、注文取消を行うことができます。

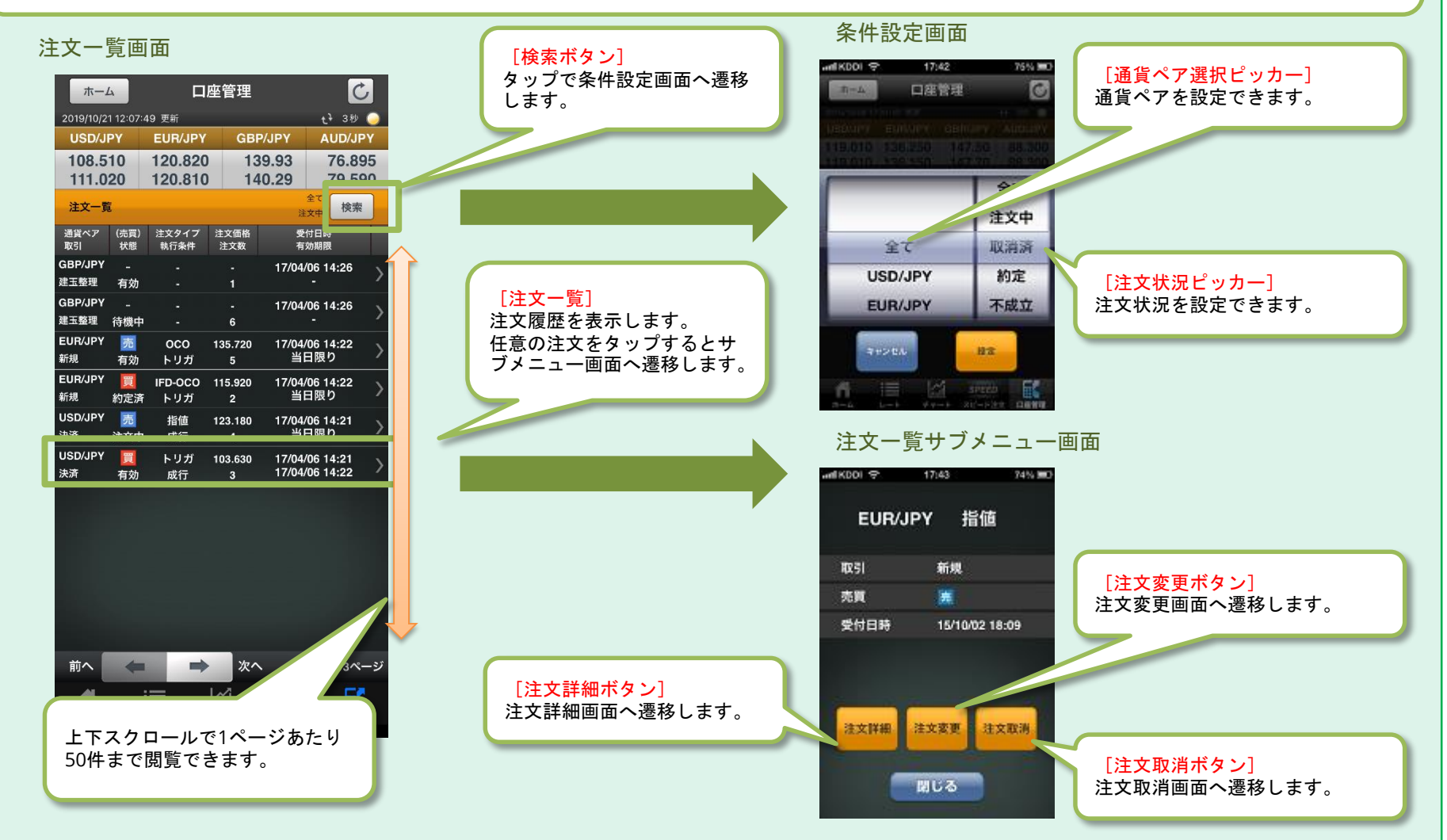

注文一覧 - 注文詳細・注文変更・注文取消 -

注文一覧サブメニュー画面の「注文詳細」、「注文変更」、「注文取消」をタップすると表示される各画面です。

#### 注文詳細画面

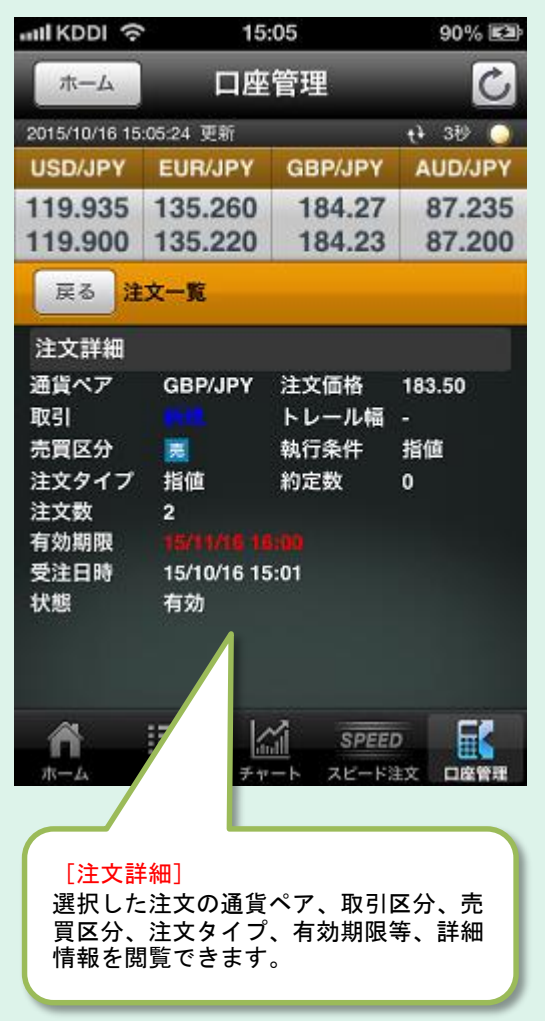

#### 注文変更画面

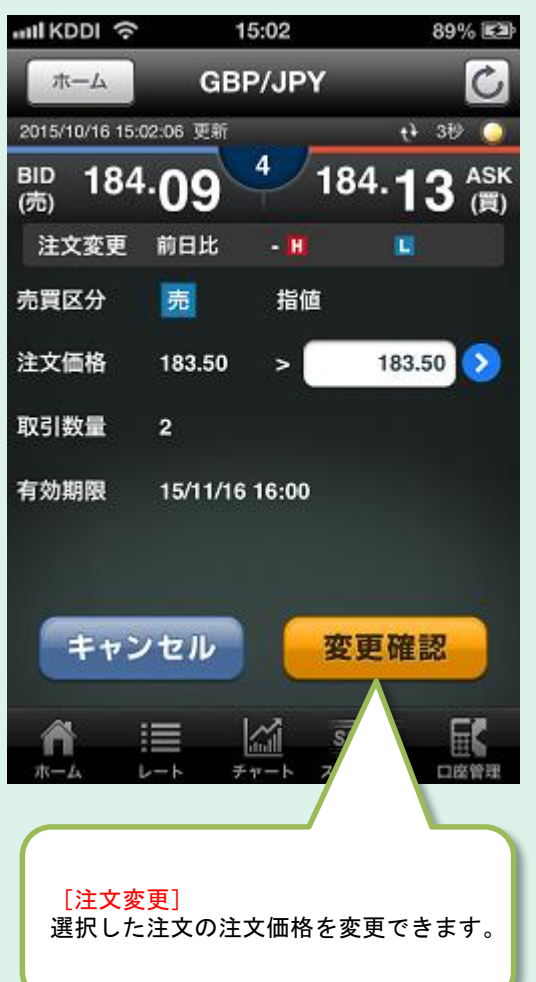

#### 注文取消画面

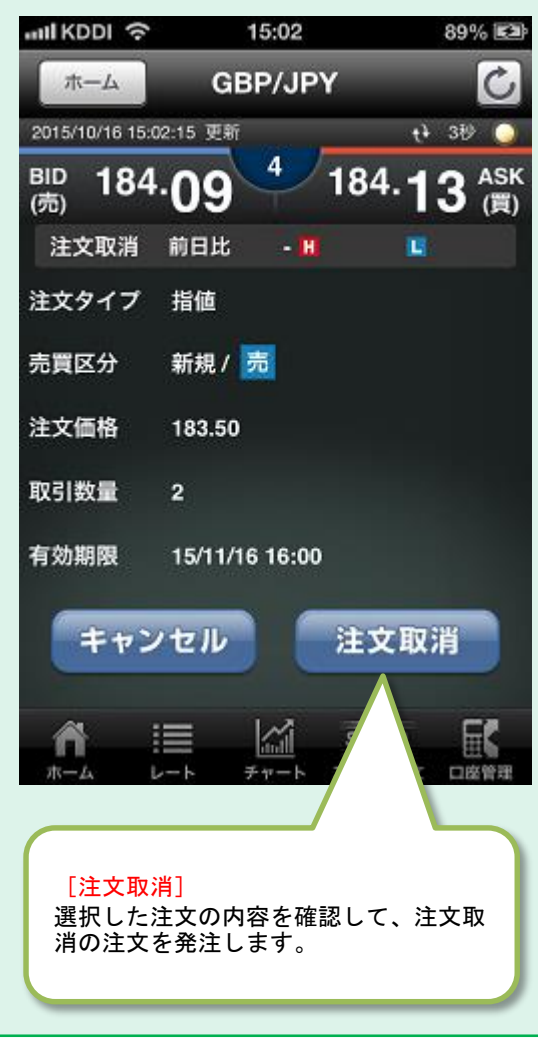

#### 約定履歴

口座管理メニュー画面から「約定履歴」をタップした場合に表示される画面です。約定した注文履歴一覧を閲覧できます。 検索ボタンをタップし、通貨ペアと取引区分を設定することで閲覧したい約定注文を検索できます。 約定履歴一覧をタップすると約定履歴詳細画面が表示され、約定注文の詳細が閲覧できます。

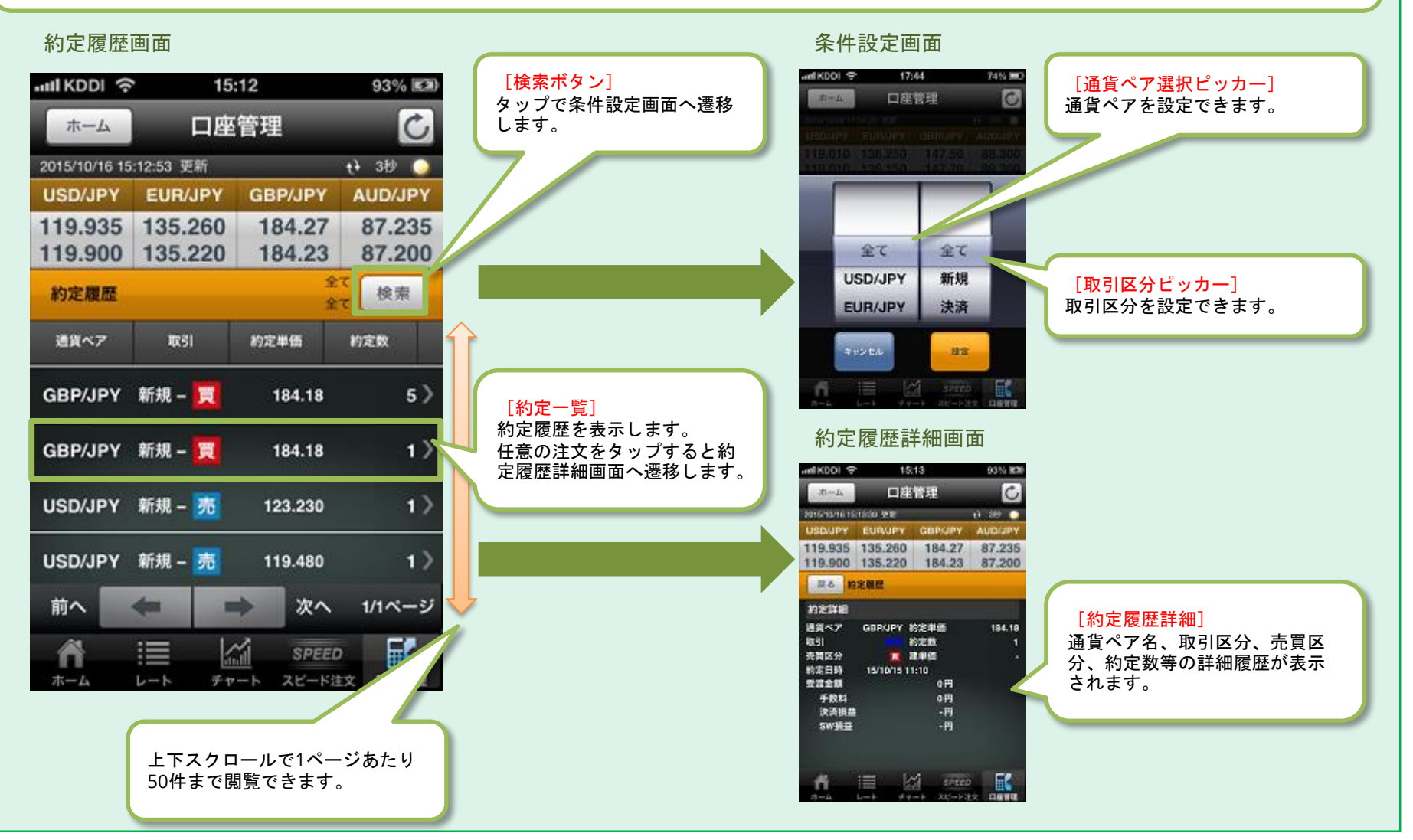

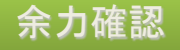

ロ座管理メニュー画面から「余力確認」をタップした場合に表示される画面です。 ロ座状況、余力などの口座情報を閲覧できます。

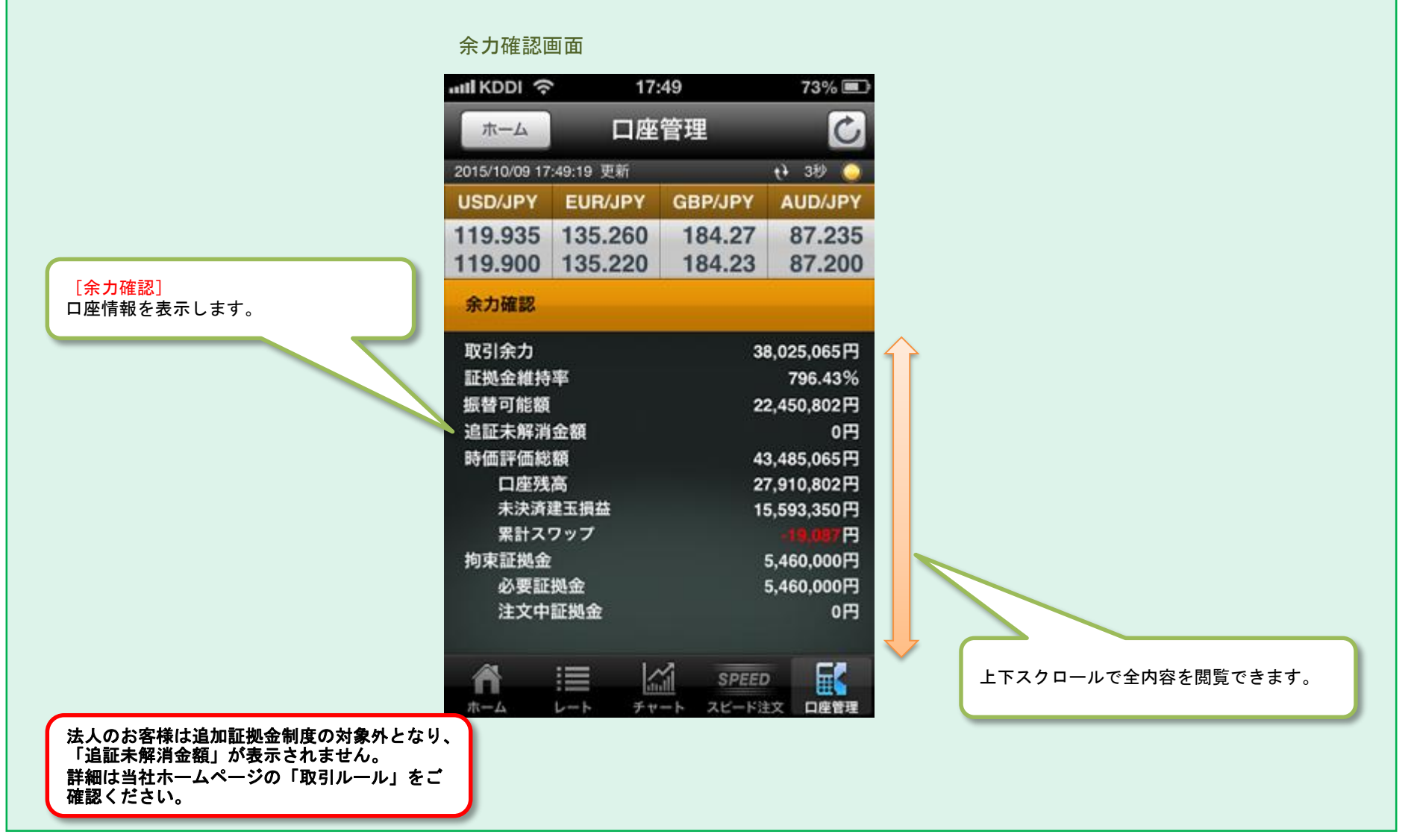

## スワップ&証拠金 -表示内容-

ロ座管理メニュー画面から「スワップ&証拠金」をタップした場合に表示される画面です。 スワップポイント、発生日、必要証拠金を一覧で確認できます。

III KDDI 穼

ホーム

2015/10/09 17:50:03 更新

#### スワップ&証拠金画面

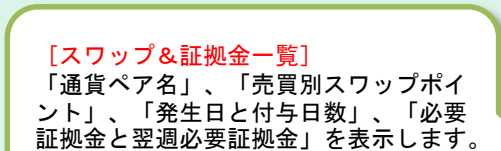

| USUIJPI  | EU         | UNJET GBE/JET |          | AUD/JPT     |           |
|----------|------------|---------------|----------|-------------|-----------|
| 119.935  | 5 135      | 5.260         | 1        | 84.27       | 87.235    |
| 119.900  | 135.220    |               | 1        | 84.23       | 87.200    |
| スワップ     | &証拠;       | £             |          |             |           |
| 通貨ペア     | 売SW<br>買SW | 発生日<br>付与日数   |          | 必要証<br>翌道必要 | 拠金<br>証拠金 |
|          |            | 15/10/0       | 8        |             | 49,000    |
| USD/JP1  | 5          | 0日分           | <u> </u> |             | 48,000    |
|          | 2          | 15/10/0       | 8        |             | 54,000    |
| EUH/JPY  |            | 0日分           |          |             | 54,000    |
|          | -19        | 15/10/0       | 8        |             | 74,000    |
| GBP/JP1  | 19         | 0日分           |          |             | 73,000    |
|          | -44        | 15/10/0       | 8        |             | 34,000    |
| AUD/JPY  | 44         | 0日分           |          |             | 34,000    |
|          | -90        | 15/10/0       | 8        |             | 31,000    |
| NZD/JPT  | 59         | 0日分           | -        |             | 31 000    |
| <b>A</b> |            | 1             | 1        | SPEED       |           |
| ホーム      | レート        | チャ            | - ト      | スピード注       | 文 口座管理    |

17:50

口座管理

73% 🔳

+ 3秒

上下スクロールにより全通貨ペアの閲覧が可 能です。

#### お知らせ

ロ座管理メニュー画面から「お知らせ」をタップした場合に表示される画面です。お知らせのタイトルー覧を閲覧できます。 任意のお知らせをタップすると本文画面へ移行し、お知らせ本文が閲覧できます。

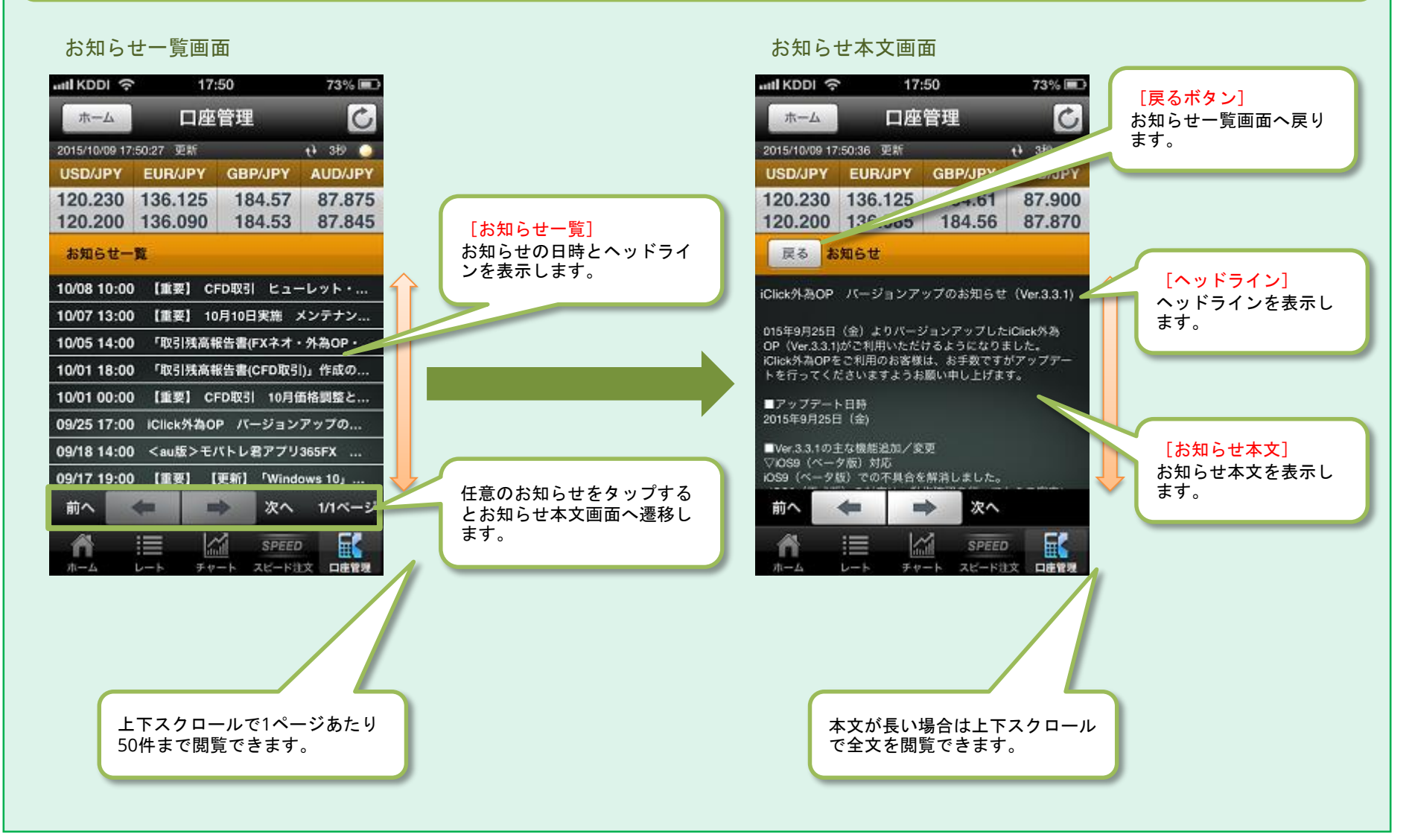

#### 設定 -基本設定-

ホーム画面の「設定」をタップした場合に表示される画面です。 「基本設定」では通貨ブックマーク、更新間隔、注文条件の保存、ユーザーIDの保存、自動ログインの設定ができます。

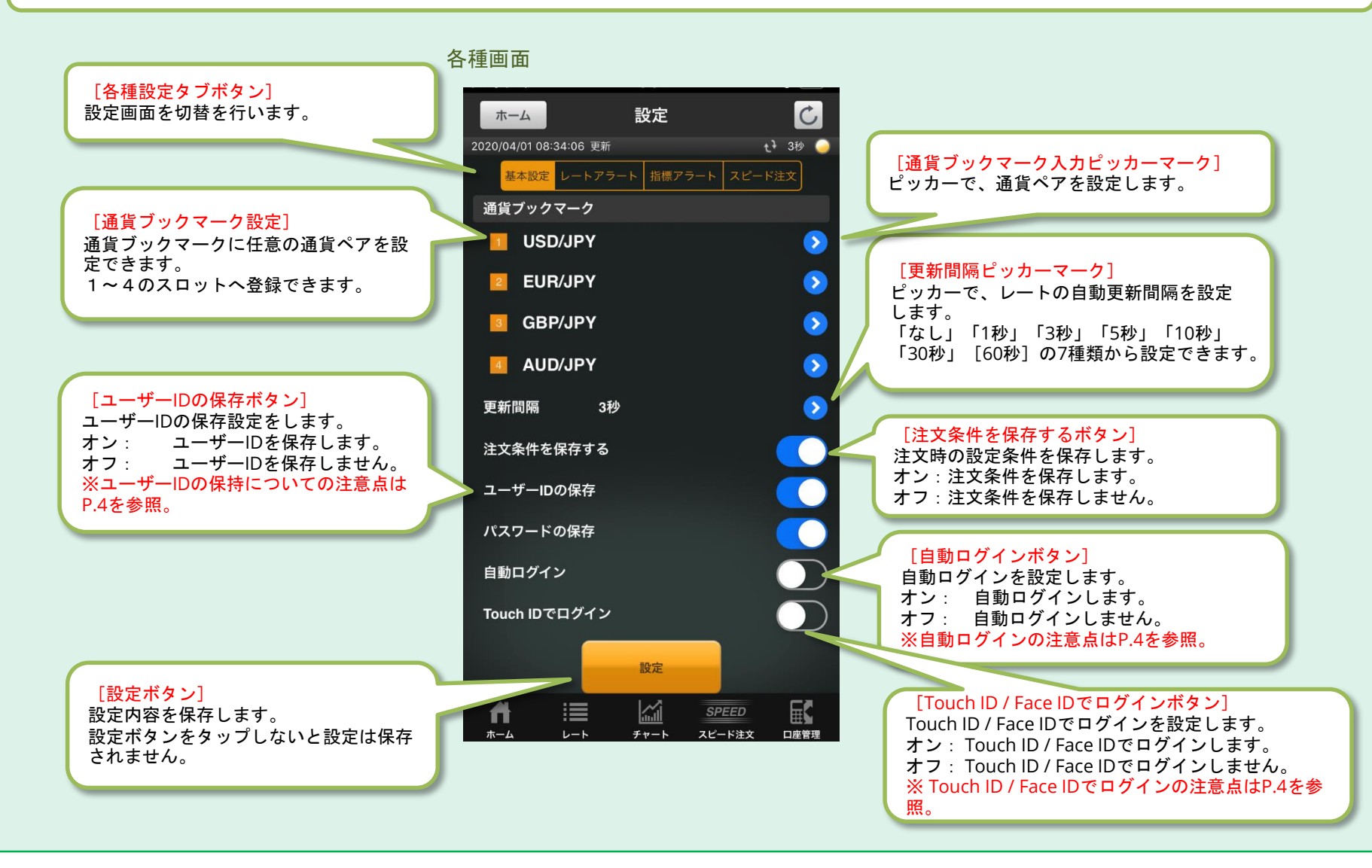

## 設定 -レートアラート-

設定画面の「設定切替タブボタン」で「レートアラート」をタップした場合に表示される画面です。 「レートアラート」では現在のレートが設定したレートに到達した場合にアラートを発生させるための設定ができます。

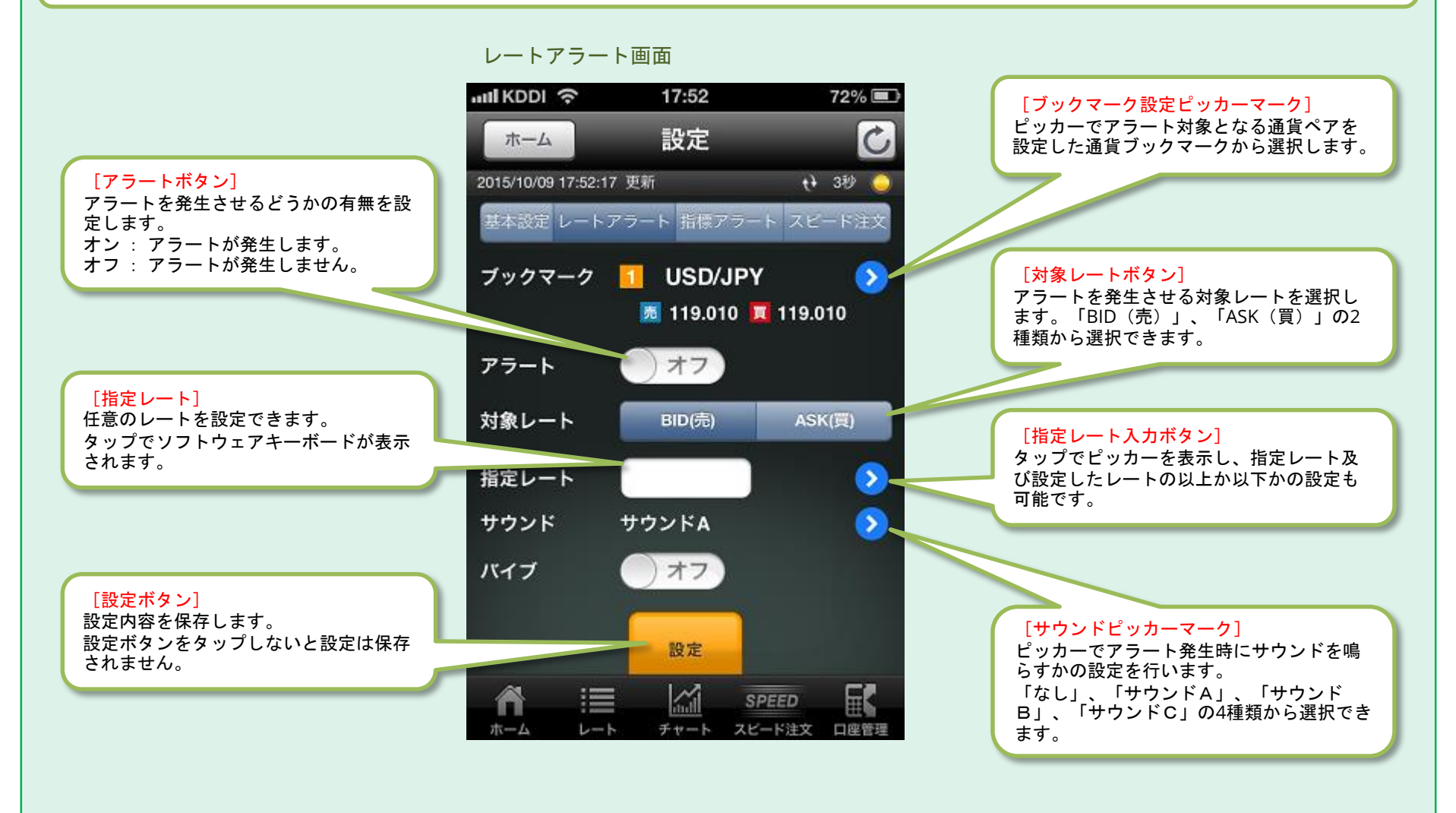

#### 設定 - レートアラート -

現在のレートがレートアラート設定で設定したレートに到達した場合にレートアラートが発生し、サブメニュー画面が表示 されます。サブメニュー画面からは新規注文、決算注文、チャートへ遷移できます。

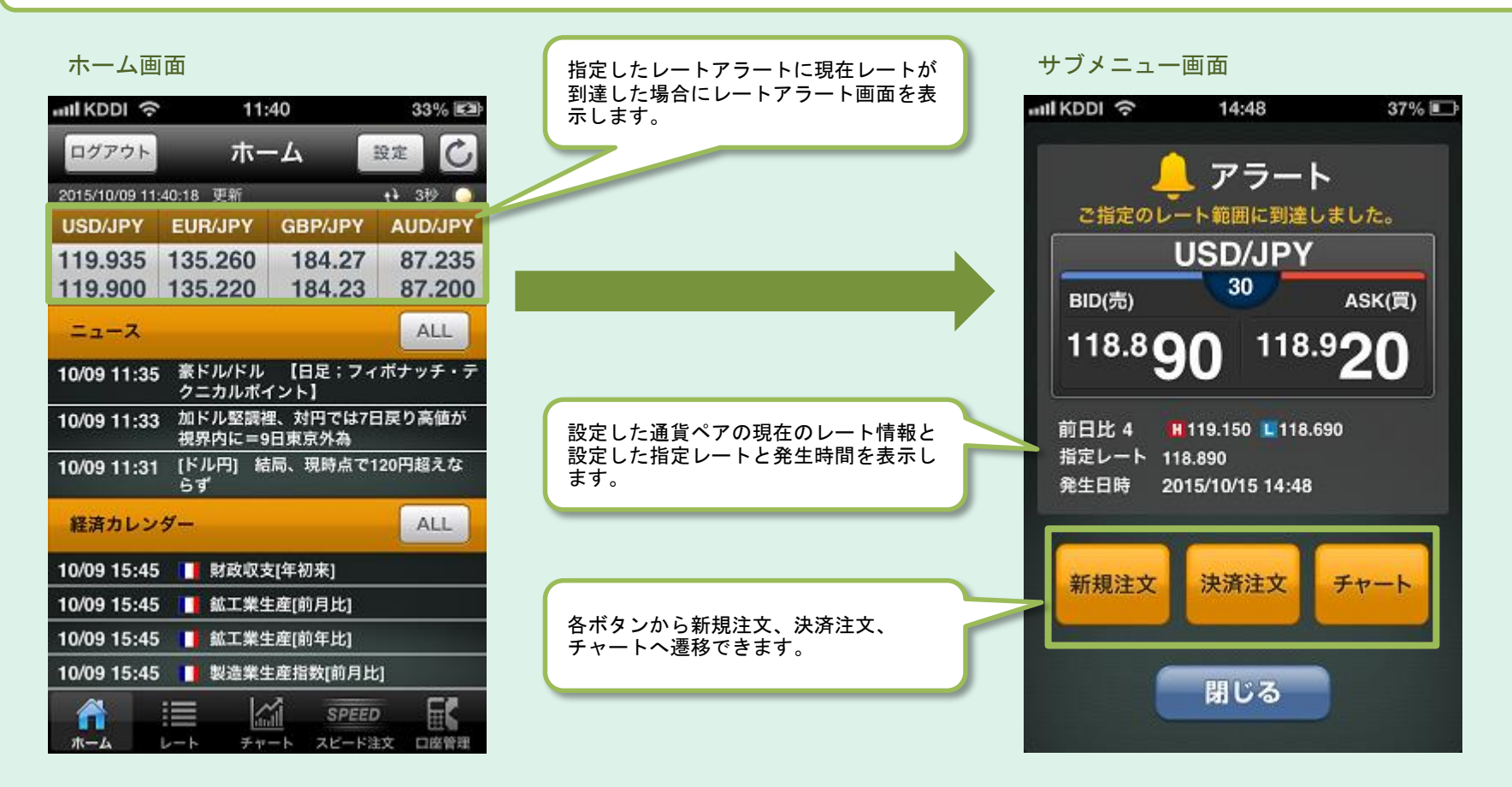

#### 設定 -指標アラート-

設定画面の「設定切替タブボタン」で「指標アラート」をタップした場合に表示される画面です。 「指標アラート」では指標の時刻が設定した時間を経過した場合にアラートを発生させるための設定ができます。

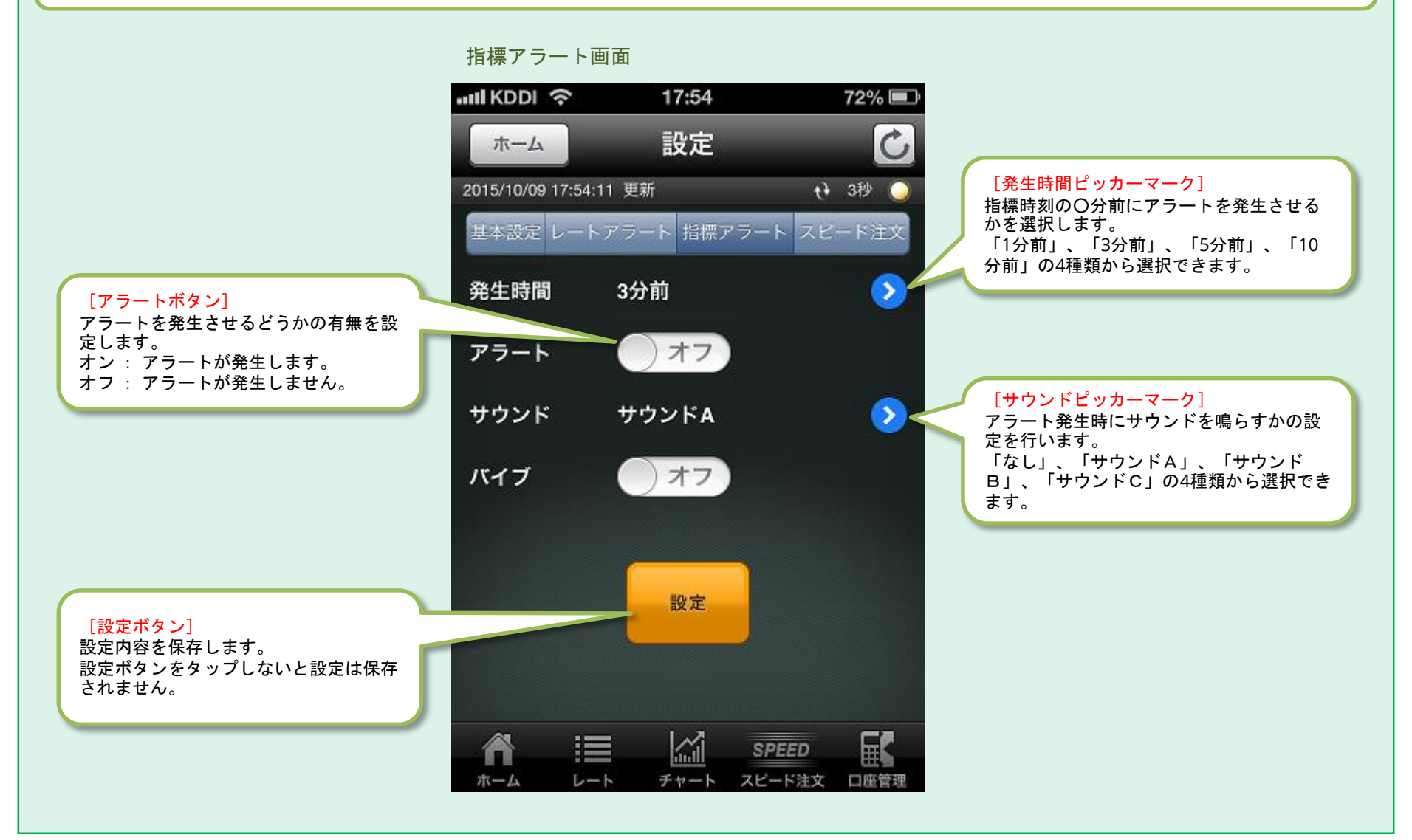

設定 - 指標アラート -

経済指標が設定画面で指定した時間まで経過した場合に指標アラートが発生し、サブメニュー画面が表示されます。 サブメニュー画面からは経済カレンダー、ホームへ遷移できます。

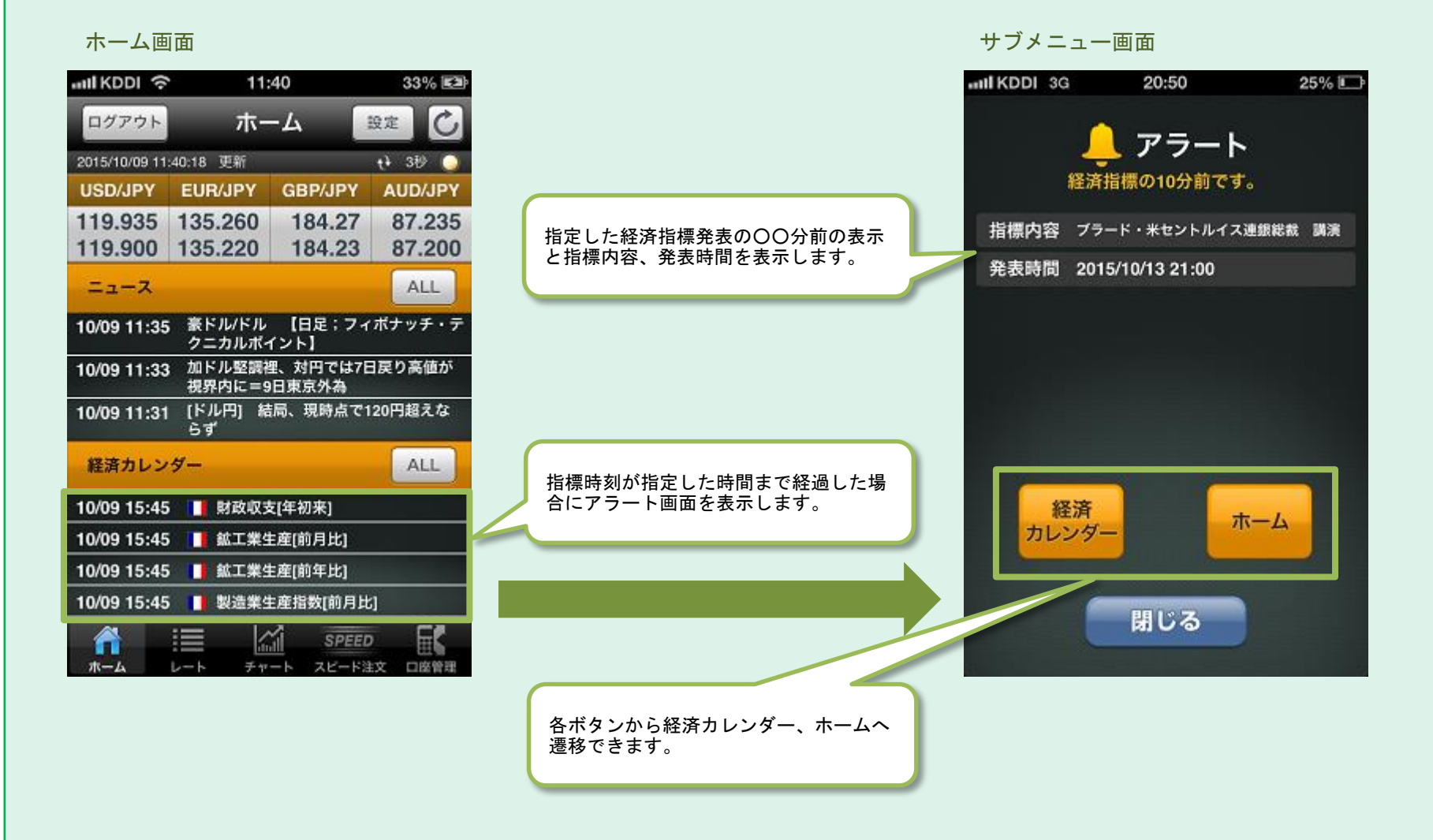

36

## 設定 -スピード注文-

設定画面の「設定切替タブボタン」で「スピード注文」をタップした場合に表示される画面です。 「スピード注文」ではスピード注文を行う際の設定ができます。

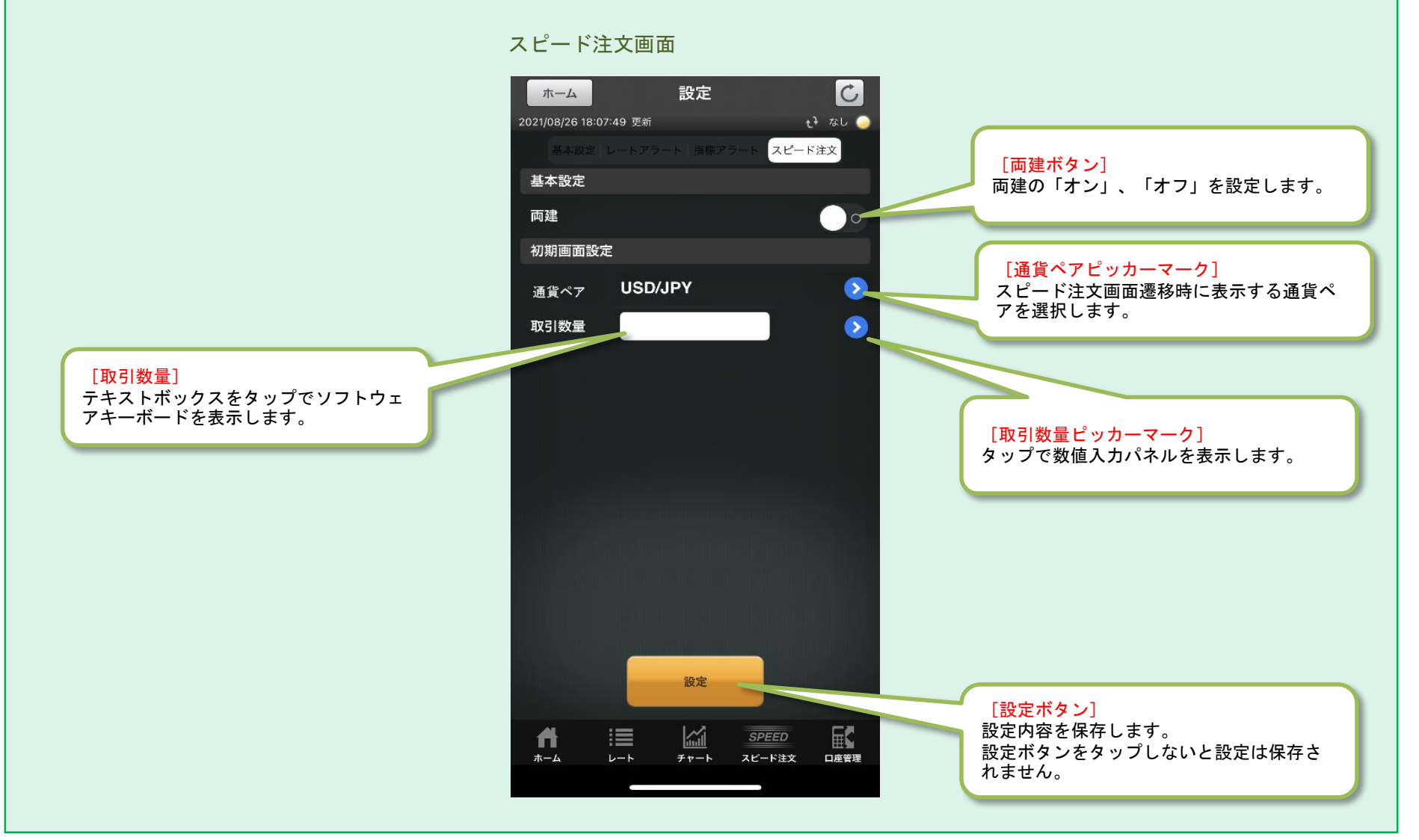

## くりっく365ラージ

くりっく365ラージをお取引いただく場合、取引単位が10万枚で既存のくりっく365より狭いスプレッドとなりますが、お 取引にあたっては手数料が発生します。

くりっく365ラージの銘柄の場合、一覧画面等では通貨ペア名が既存商品とは異なる文字色で表示されます。また、取引 画面等の一部画面ではラージアイコンが表示されます。

くりっく365ラージの詳細は、当社ホームページの「取引ルール」および「取扱通貨」をご確認ください。

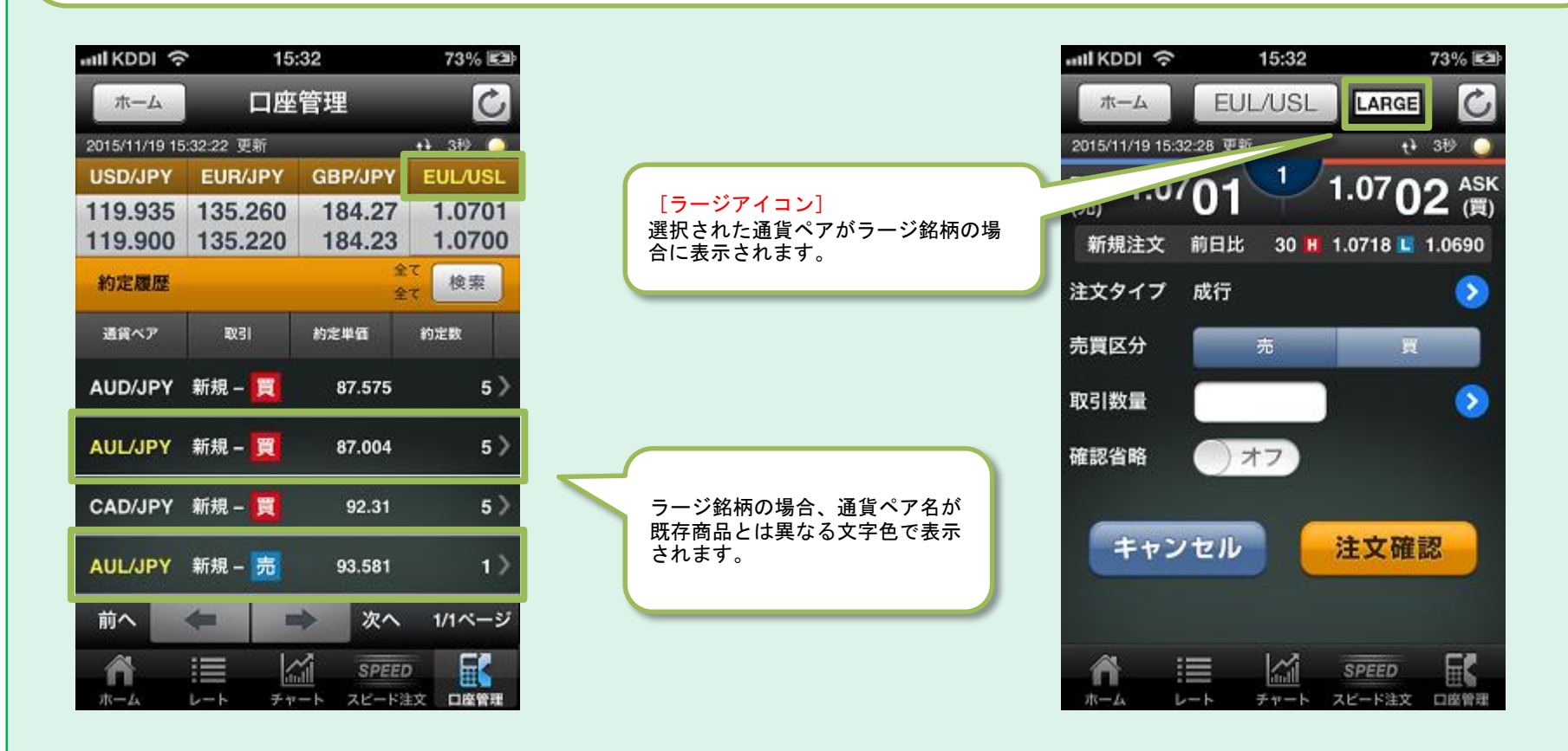

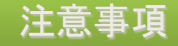

#### <u>スピード注文に関するご注意</u>

- スピード注文で発注できる注文タイプは成行のみです。
- スピード注文では、お客様が注文画面で注文条件を変更しない以上、設定画面で指定した注文条件で発注 されます。
- スピード注文では、発注時の確認画面は表示されず、売買ボタンタップで即発注されます。
- ・両建ONの状態で取引数量に指定できる最大数量は、くりっく365取引ルールに記載されている最大注
   文数量(以下、最大新規注文数量と記載)と同じです。
- 成行注文は、価格変動、BID数量、ASK数量、通信状況、取引所の状態により失効または表示とは異なる 価格で約定することがあります。
- スピード注文では、全決済を除き、ポジションの保有状況に係らず常に新規注文が発注されます。
- ・ 両建OFFの状態では、ポジションの状況に応じて、新規注文の約定後に建玉整理が行われます。
- 通常の状態で取引数量に指定できる最大数量は以下の通りです。
  - 売の場合:買ポジション保有数量+最大新規注文数量
  - 買の場合:売ポジション保有数量+最大新規注文数量
- 決済対象数量が最大新規注文数量を超える場合は最大新規注文数量以内で分割して発注されるため、必ず しも全ての約定レートは一致しません。
- ・両建取引は決済の仕方によっては取引コストが二重にかかる場合がございます。経済合理性を欠く取引で ありますので、当社では推薦するものではありません。お客様の判断と責任においてお取引ください。
- ご利用に関する同意事項に一度同意すると、利用解除はできません(使用しないこともできます)。
- その他ルールは、オンライントレード取扱規程や取引所外国為替証拠金取引規程等の当社規約等が適用されます。

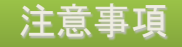

#### <u>「くりっく365ラージ」取引にあたってのご注意</u>

#### ・手数料について

「くりっく365ラージ」には取引手数料が掛かります。

(「くりっく365」とは異なり、無料ではありません。)

・証拠金について

同一通貨ペアでも、「くりっく365」と「くりっく365ラージ」はそれぞれ証拠金が必要になります。(例: 米ドル/円と米ドル/円(ラージ)) 両建した場合も「くりっく365」と「くりっく365ラージ」はそれぞれ証拠金が必要となります。

(例:米ドル/円の買建玉と米ドル/円(ラージ)の売建玉)

・建玉管理・決済について

同一通貨ペアでも「くりっく365」と「くりっく365ラージ」はそれぞれ別の銘柄として管理するため、「くりっく365」の建玉10枚を「くりっく365ラージ」の建玉1枚で決済することはできません。

・清算価格について

同一通貨ペアでも「くりっく365」と「くりっく365ラージ」はそれぞれ清算価格を算出するため、清算価格 は異なる値になります。

・円転価格について

ユーロ/米ドル(ラージ)の円転価格については、米ドル/円(ラージ)の当日清算価格で円通貨額が確定し ます。

・スワップポイントについて

同一通貨ペアでも「くりっく365」と「くりっく365ラージ」はそれぞれ算出するため、異なるスワップポイントとなります。

ラージ銘柄の詳細は、当社ホームページの「取引ルール」および「取扱通貨」をご確認ください。